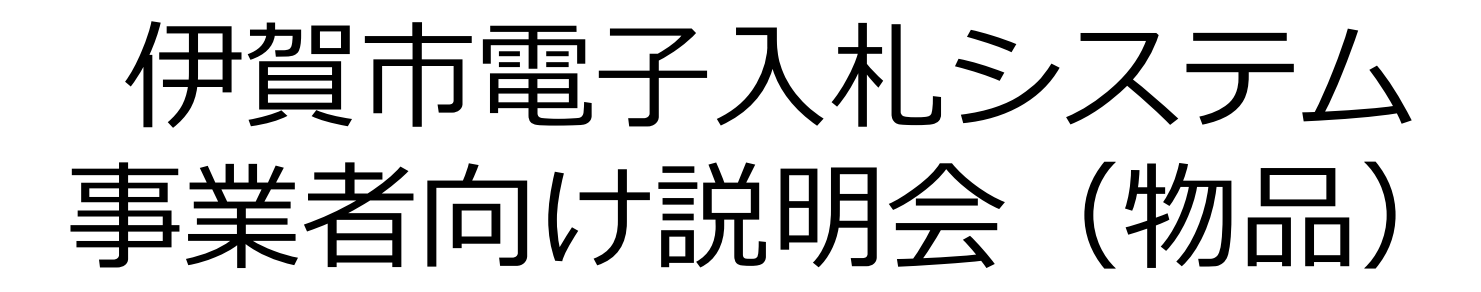

### 令和4年3月2日

伊賀市 総務部 契約監理課 伊賀市 上下水道部 経営企画課

# 目次 1. 電子入札システムの概要 2. 導入スケジュール 3. 事前準備 4. 利用者登録 5. システムの操作手順 6. その他

電子入札導入の目的

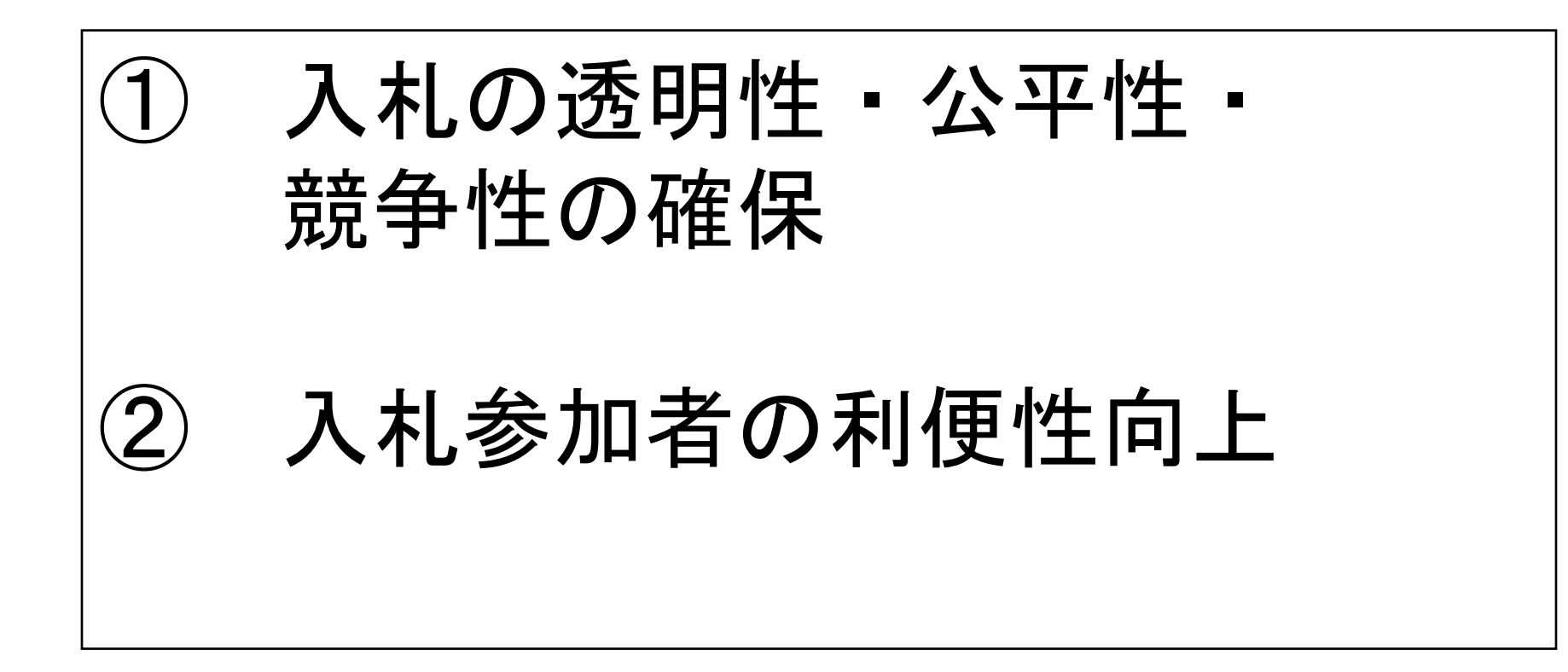

# 1. 電子入札システムの概要

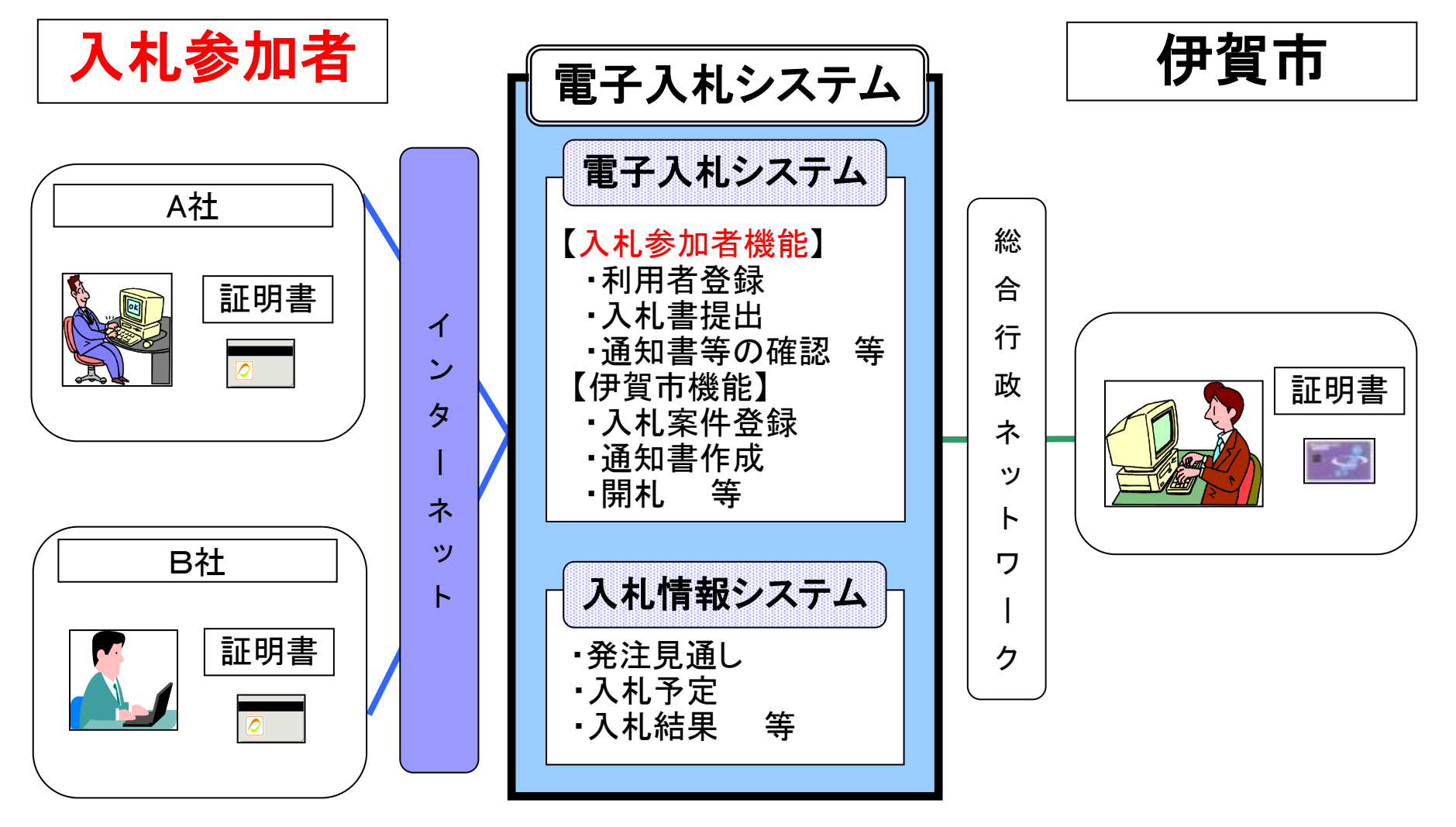

## 2. 導入スケジュール

|       | 2月 | 3月 | 4月 | 5月 |
|-------|----|----|----|----|
| 利用者登録 |    |    |    |    |
| 実証実験  |    | •  |    |    |
| 公告    |    |    |    |    |
| 開札    |    |    |    |    |

※ 利用者登録方法は13ページ

電子入札の対象範囲 契約監理課で行う案件 一般競争・指名競争・1社随意契約 上下水道部で行う案件 一般競争・指名競争・1社随意契約

## 電子入札の手続き (一般競争入札)

| 手続       | 従来の入札                    | 電子入札                                     |
|----------|--------------------------|------------------------------------------|
| 公告       | ホームページ                   | 入札情報システム                                 |
| 設計図書閲覧   | ホームページ                   | 入札情報システム                                 |
| 参加申請     | 窓口・郵送受付による               | 電子入札システム                                 |
| 質問·回答    | 質問書…窓口・郵送受付<br>回答…ホームページ | 質問書…電子入札システム<br>回答… <b>入札情報システム</b>      |
| 入札書(内訳書) | 会場にて応札(郵便入札)             | <b>電子入札システム</b> で入札期<br>間内に送信。開札は別途行います。 |
| くじ引き     | 会場にてくじ引き                 | 電子入札システム                                 |

## 電子入札の手続き (指名競争入札・見積合せ)

| 手続                   | 従来の入札        | 電子入札                                     |
|----------------------|--------------|------------------------------------------|
| 指名通知                 | ファックス又は窓口による | 電子入札システム                                 |
| 設計図書閲覧               | ファックス又は窓口による | 入札情報システム                                 |
| 入札通知(見積依頼)<br>受領書の提出 | なし           | 電子入札システム                                 |
| 入札書(内訳書)             | 会場にて応札       | <b>電子入札システム</b> で入札期<br>間内に送信。開札は別途行います。 |
| くじ引き                 | 会場にてくじ引き     | 電子入札システム                                 |

## 3. 事前準備 電子入札を利用するためには 「事前準備」が必要

①パソコン、インターネット回線等の準備(説明省略)

②電子証明書用のICカードとカードリーダーの準備

③パソコンの設定

# I Cカードの準備

ICカードは下記の認証局から購入してください。

| 認証事業者名                 | サービス              |
|------------------------|-------------------|
| (株)NTTネオメイト            | e-ProbatioPS2     |
| 三菱電機インフォメーションネットワーク(株) | DIACERT-PLUSサービス  |
| (株)帝国データバンク            | TDB電子認証サービスTypeA  |
| 東北インフォメーション・システムズ(株)   | TOiNX電子入札対応認証サービス |
| 日本電子認証(株)              | AOSignサービス        |

詳細は「電子入札コアシステム開発コンソーシアム」ホームページをご覧ください。 http://www.cals.jacic.or.jp/coreconso/inadvance/agencylist.html

※商業登記に基づく電子認証制度(電子認証登記所)は使用できません

## I Cカードの準備(注意事項)

以下の全てに該当する場合はお手持ちのICカードで参加できます。 ① 電子入札コアシステムに対応している他の発注機関の電子入札 システムに既に登録している。

② ①のICカードの名義が代表者(本社等)または伊賀市入札参加資格者名簿に登録のある委任者(支社の代表者等)である。

※次の場合は、新たにICカードを購入する必要があります。

・電子入札コアシステムに対応していない発注機関の電子入札にのみ参加している

・伊賀市入札参加資格者名簿に登録のない委任者名義のICカードしか持っていない

(例:ICカードの名義はA支社の支社長で、伊賀市入札参加資格者名簿 に登録されている委任者はB支社の支社長の場合など)

## パソコンの設定

## Internet Explorer(ブラウザ)の設定

## ※ブラウザに対して次の設定をします。

(1)信頼済サイトへの登録

https://www.ep-bid.supercals.jp/

https://www.ep-bis.supercals.jp/

(2)サードパーティ製のブラウザ拡張機能の無効化

## 注意点

Edge (エッジ)やChrome(クローム)、Firefox(ファイヤフォックス)などのブラウザでは電子入札システムは使えません。

## (参考)電子入札参加者ポータルサイトの入口

#### 伊賀市電子入札について(令和3年12月15日)

伊賀市において、入札の透明性、競争性の向上、業務の効率化また感染症対策、応札者の負担経験を図るため、令和4 年4月から入札及び開札に係る手続きについてインターネットを利用して行う「電子入札」を実施する予定をしております。

#### 1. 電子入扎の対象案件・時期

#### ※契約監理課で行う案件

※上下水道部で行う案件

工事・コンサル(令和4年6月以降予定) 物品・役務(令和4年4月以降予定)

#### 2. 電子入扎を利用するための準備(令和4年3月末までに、ご準備動います。)

電子入札を利用するためには、以下の事前準備が必要となります。

#### (1)電子入札を利用するためのパソコン

・指定された要件を満たしていれば、現在お持ちのパソコンがご利用いただけます。

#### (2)電子入礼を利用するためのインターネット接続環境

・指定された要件を満たしていれば、現在お使いの回線がご利用いただけます。

#### (3)ICカード(電子証明書)及びカードリーダー(読み取り機)

・電子入札を利用するには、利用者本人を特定するための電子証明を内蔵したICカード及びカードリーダー が必要です。

・ICカード及びカードリーダーは電子入札コアシステム対応の認証局から購入することが必要です。
・現在電子入札コアシステムに対応している発注機関の電子入札システムに登録している事業者の方は、お持ちのICカードで伊賀市の電子入札に参加できます。

#### ※伊賀市から特定の業者を指定することはありません。

※(1)~(3)の詳細については下部関連リンクの「入礼参加者ボータルサイト」をご参照ください。
※ICカード及びカードリーダーの準備や利用者登録が完了しない事業者様のために、しばらくの期間は従来の紙入礼書での入礼参加を受け付けることとします。紙入礼書の併用期間や、紙入礼書での参加方法については、別途お知らせします。

#### 3. 伊賀市電子入札システムへの利用者登録

伊賀市電子入札システムを利用して、競争入札に参加するためには、上記の準備した機器等を使用して、利用者登録を 行う必要があります。(令和4年3月時から利用可能)

#### 上記の他必要な情報については、ホームページにて随時だからせします。

関連リンク 入礼参加者ポータルサイト

https://www.ep-bis.supercals.jp/PPIPublish/portal\_accepter/020\_junbi.html

電子入札システムの「利用準 備マニュアル」をご覧になる 場合は、このリンクをクリッ クしてください。

# 4. 利用者登録

## ICカードを伊賀市の電子入札システ ムで使えるようにするための登録

◎利用者登録に必要な情報 1 登録番号 2. 商号または名称

# 登録番号と商号または名称 について

利用者登録番号
 半角8桁の数字となります。

#### 2. 商号または名称

- ア.全ての文字を全角で入力してください。
- イ.株式会社、有限会社については、「株式会社」、「有限会社」にて 入力してください。

入力例 : (株)OO建設 → <u>株式会社</u>OO建設

※<u>(株)</u>や記号の<u>㈱</u>は使用しないでください。

ウ. 営業所、支店等で入札参加資格の登録がされている場合も、 商号又は名称の後へ、支店名や営業所は入力しないで下さい。 入力例 :株式会社〇〇建設

### 利用者登録(機能の選択)

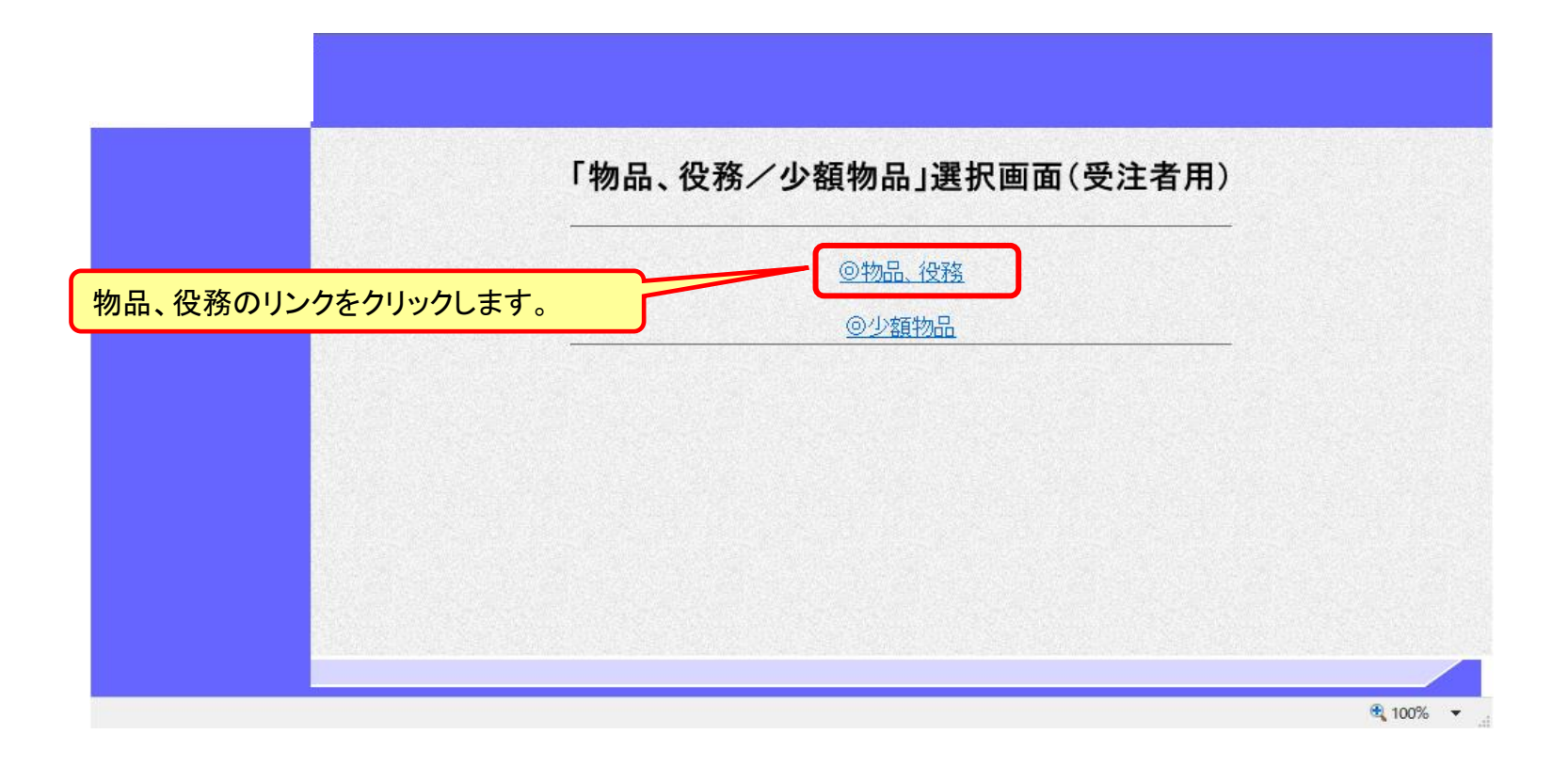

#### ※注意:電子入札システムを利用するためには 事前準備として利用者登録をする必要があります。

## 利用者登録(機能の選択)

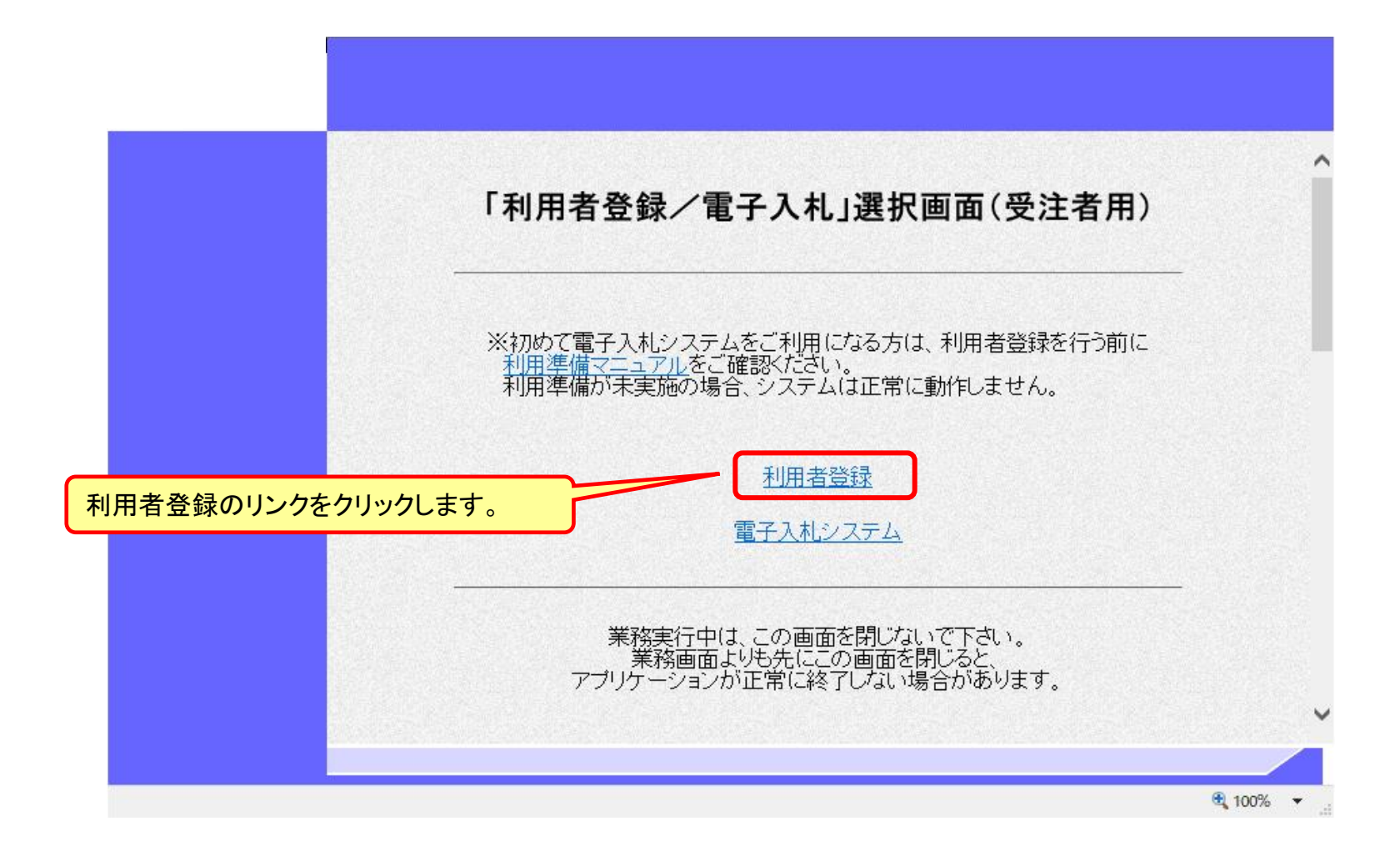

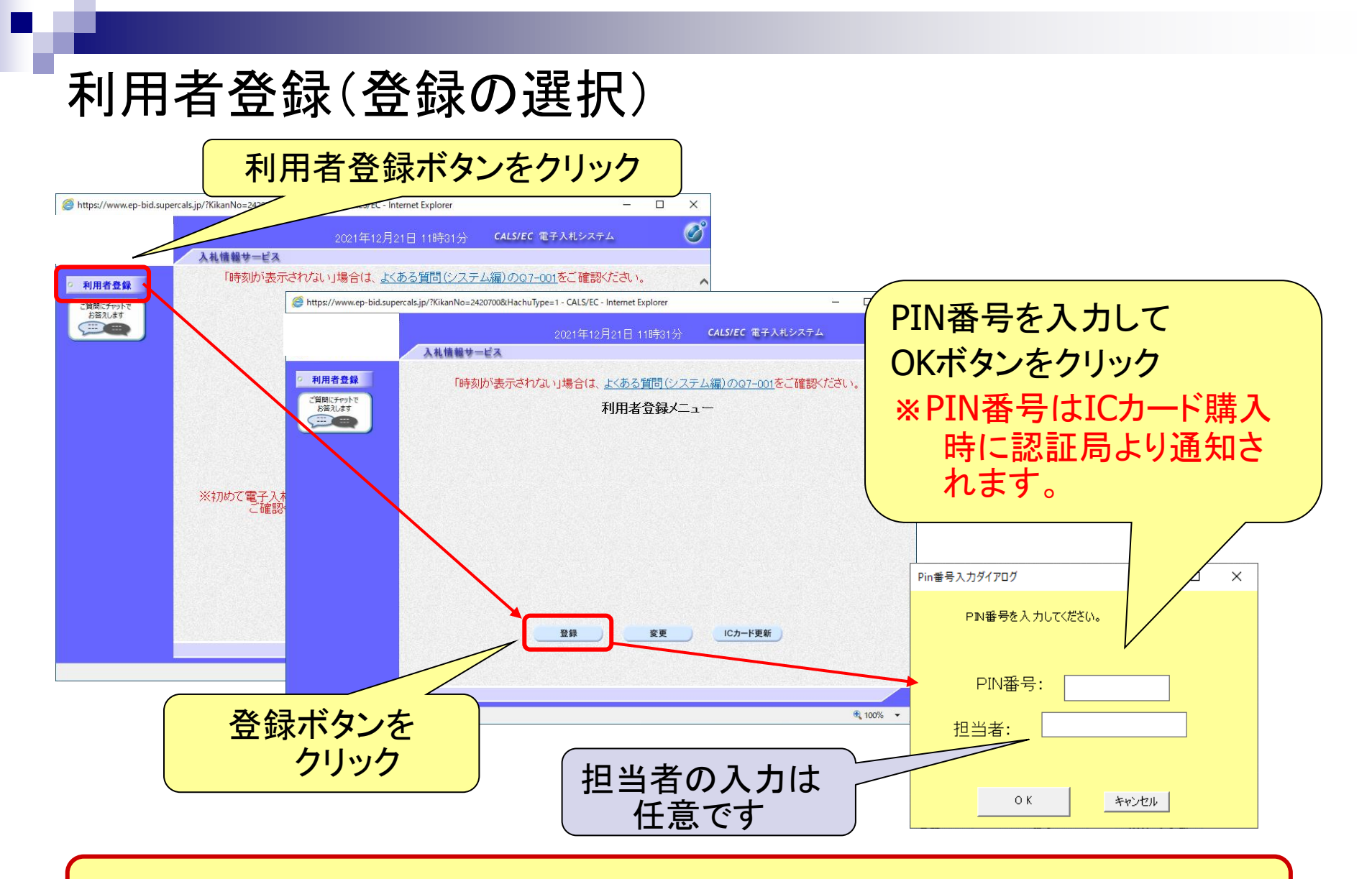

※ICカードリーダを接続し、ICカードが挿入されている必要があります。

## 利用者登録(資格審査情報の検索)

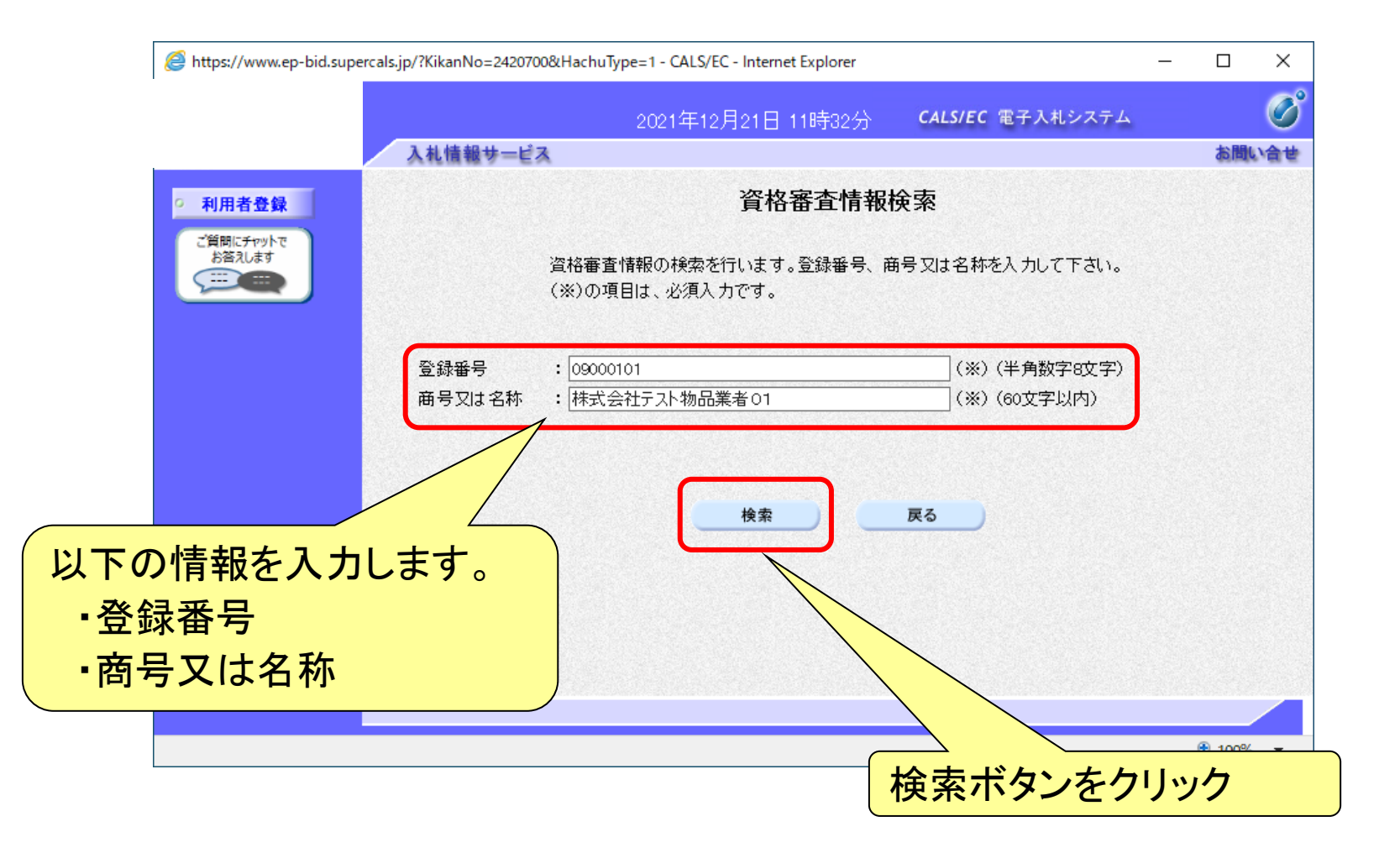

## 利用者登録(利用者の登録)

| /www.ep-bid.supercals.jp/?KikanNo=2420700&H                                                                     | lachuType=1 - CALS/EC - Internet Explorer                     | – 🗆 X                                 |                             |                  |
|----------------------------------------------------------------------------------------------------|---------------------------------------------------------------|---------------------------------------|-----------------------------|------------------|
|                                                                                                    | 2021年12月21日 11時34分                                            | CALS/EC 電子入札システム                      |                             |                  |
| 入札情報サービス                                                                                                    |                                                               | お聞い合わ                                 |                             |                  |
| 者登録                                                                                                    | 利用者登錄                                                         | 1                                     |                             |                  |
| לדיילד T                                                                                                    |                                                               | •<br>•                                |                             |                  |
|                                                                                                    | この画面では、ICカードを追加で仮登録し<br>本登録処理を実施するまではシステムを<br>(※)の項目は、必須入力です。 | ます。<br>利用する事ができません。                   |                             |                  |
| 企業情報                                                                                                    |                                                               |                                       |                             |                  |
| 企業名称                                                                                                    | :株式会社テスト物品業者01                                                |                                       |                             |                  |
| 企業郵便番号                                                                                                    | : 000-0001                                                    |                                       |                             |                  |
| 企業住所                                                                                                    | : OO市△△町1                                                     |                                       |                             |                  |
| 代表者広右<br>伊表者沿離                                                                                                  | <ul> <li>・ 上争 への</li> <li>・ 取締役対応</li> </ul>                  |                                       |                             |                  |
| 代表雷託联号                                                                                                    | 1000-000-0001                                                 | ※)(半角 例:03-0000-0000)                 |                             |                  |
| 代表 EAX 番号                                                                                                    | : 000-000-0011                                                | (※ (半角 例:03-0000-0000)                |                             |                  |
| 1.40 시 8 5                                                                                                    |                                                               |                                       |                             |                  |
| 地喊区方                                                                                                    | : 1000                                                        |                                       | ****                        |                  |
|                                                                                                    | <b>特日</b> ()                                                  |                                       | 事業石(/) 情報                   |                  |
| 資格の種類                                                                                                    |                                                               | _                                     |                             |                  |
|                                                                                                    |                                                               |                                       |                             |                  |
| +0.07                                                                                                    | - 64/178# vtB                                                 |                                       | をんカします。                     |                  |
| 文店名寺                                                                                                    | : #3793BP                                                     | (*)(302710                            |                             |                  |
| 100 C 100 C 100 C 100 C 100 C 100 C 100 C 100 C 100 C 100 C 100 C 100 C 100 C 100 C 100 C 100 C 100 C 100 C 100 |                                                               |                                       |                             | <del>κ/~</del> \ |
| 代表窓口情報                                                                                                    | 指名時はここにメールが送信されます。                                            |                                       | ■理紛缶名孙(部者名=                 | 寺)               |
|                                                                                                    | A DATACED OF THE CHIEFT OF                                    |                                       |                             | <b>1</b> /       |
| 連絡先名称(部署名等                                                                                                    | : 総務部                                                         | (※) (00文字以内)                          | するなたかに                      |                  |
| 連絡先郵便番号                                                                                                    | : 000-0001                                                    | ····································· | 「理給元性別                      |                  |
| 連絡先住所                                                                                                    | : 00市山山町1                                                     | <br>(※) (60文字以内)                      |                             |                  |
| 連絡先氏名                                                                                                    | : 物品 太郎                                                       | (※)(20文字以内)                           | - 油级生丘夕                     |                  |
| 連絡先電話番号                                                                                                    | : 000-000-0001                                                | (※)(半角 例:03-0000-0000)                | ・ 建裕兀氏石                     |                  |
| 連絡先FAX番号                                                                                                    | : 000-000-0011                                                | (※)(半角 例:03-0000-0000)                |                             |                  |
| 連絡失えールアドレス                                                                                                    | : asa asa as@bbb.ccc.ddd                                      | (※)(半角100文字以内)                        | ▲ 庙 奴 生 ↓ ― 川 マドレフ          | 1                |
| ABINE YES TO YES                                                                                                |                                                               |                                       | ・  建宿ル  パール  パーレ  パー        | $\mathbf{N}$     |
|                                                                                                    |                                                               |                                       |                             |                  |
| ICカード利用部署情報                                                                                                    |                                                               |                                       | 「「」「」「」「」「」「」」「」」「」」「」」「」」」 | È                |
|                                                                                                    |                                                               |                                       |                             | Ŧ                |
| ICカード企業名称                                                                                                    |                                                               |                                       | $\mathbf{X}$                |                  |
| ICカート取得者氏名<br>ICカード取得者氏名                                                                                        |                                                               |                                       |                             |                  |
| ICカード 収得者 IEカ<br>演然失文社 (部署文筆                                                                                    | <ul> <li>         ・         ・         ・</li></ul>             | (※)<br>(e)女空い肉)                       |                             |                  |
| 通知なた部価が早                                                                                                    | • [000-0001                                                   | (※)(半角 (例:102_4587)                   |                             |                  |
| Add Pt ノレジャリス 世 15                                                                                              | · 00= ^ m1                                                    | (※) (m女字))(ホ)                         |                             |                  |
| 1年4世7に1月7月<br>油砂生ご々                                                                                             |                                                               |                                       |                             |                  |
| 連桁 九八七<br>油が 生産料 チロ                                                                                             | · [1000 // AP                                                 | (XX) (XA (Miron once)                 |                             |                  |
| 理治元电話番号                                                                                                    |                                                               |                                       |                             |                  |
| 運絡先FAX蕃号                                                                                                    | . [00-000-0011                                                | (※)(千月 19月:03-0000-0000)              |                             |                  |
| 連絡先メールアドレス                                                                                                    | : aaaaaa@bbb.ccc.ddd                                          | ()) (半角100文字以内)                       |                             |                  |
|                                                                                                    |                                                               |                                       | 人川内谷館認示ソフを                  |                  |
|                                                                                                    |                                                               |                                       |                             |                  |
|                                                                                                    |                                                               |                                       | <b>ATT. A</b>               |                  |
|                                                                                                    | 入力內容確認                                                        | 戻る                                    | クリック                        |                  |
|                                                                                                    |                                                               |                                       |                             |                  |
|                                                                                                    |                                                               |                                       |                             |                  |
|                                                                                                    |                                                               |                                       | 4                           |                  |
|                                                                                                    |                                                               | 🕄 100% 🔻                              |                             | 4                |
|                                                                                                    |                                                               |                                       |                             |                  |

## 利用者登録(登録内容の確認)

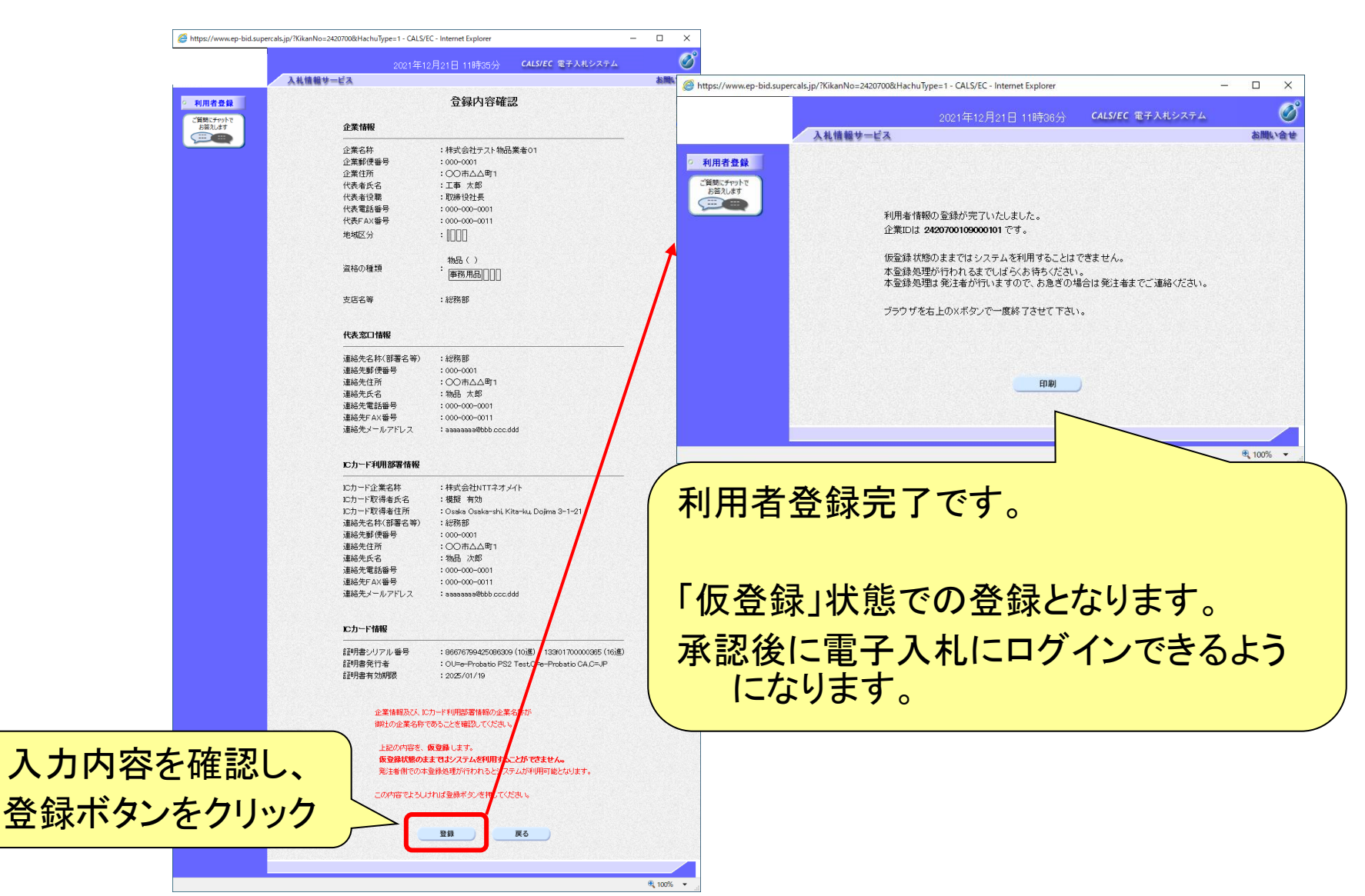

# 5. システムの操作手順

| ·般競争 | 入札 | ,フロ |  |
|------|----|-----|--|
|------|----|-----|--|

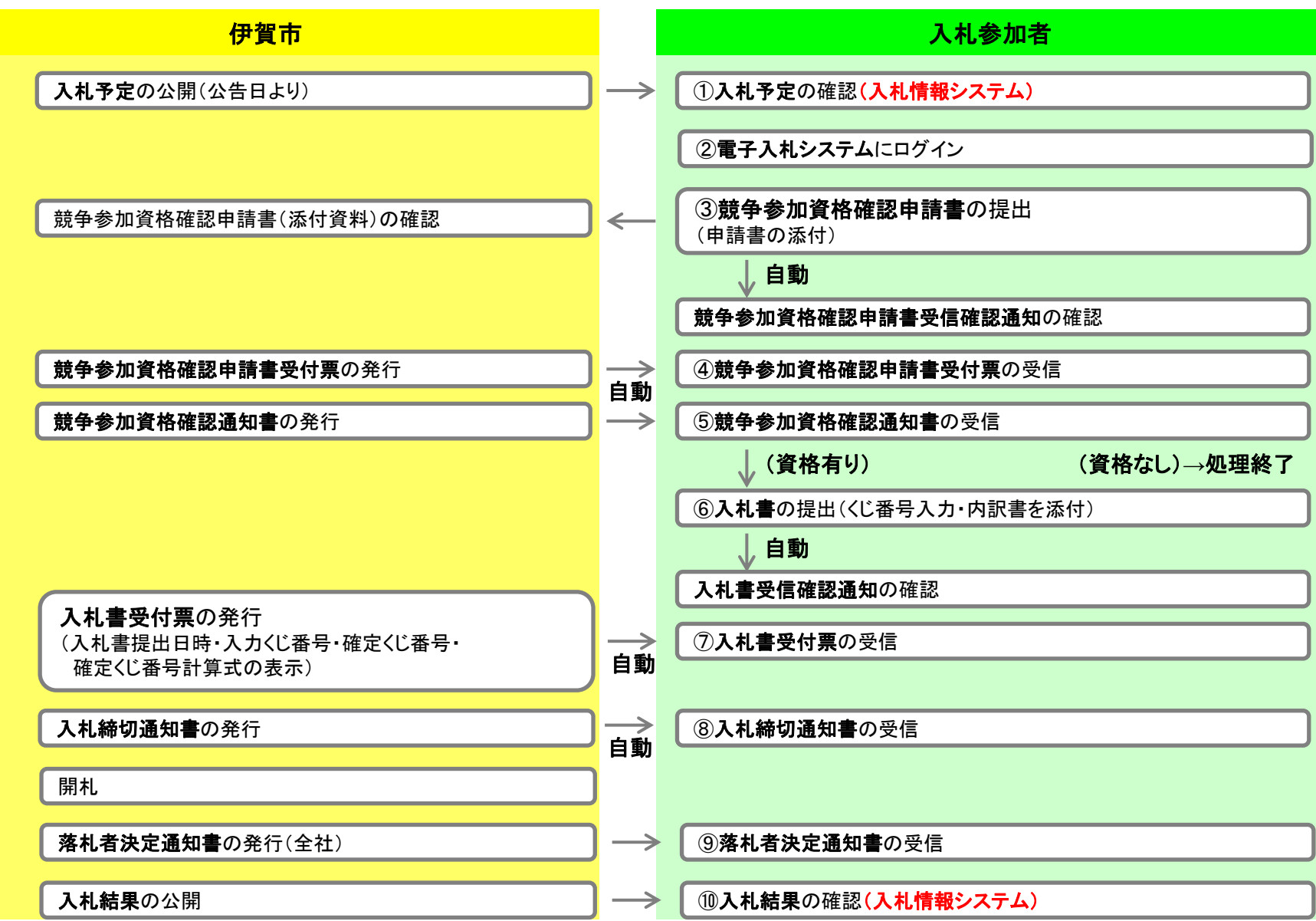

入札情報システムの表示

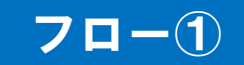

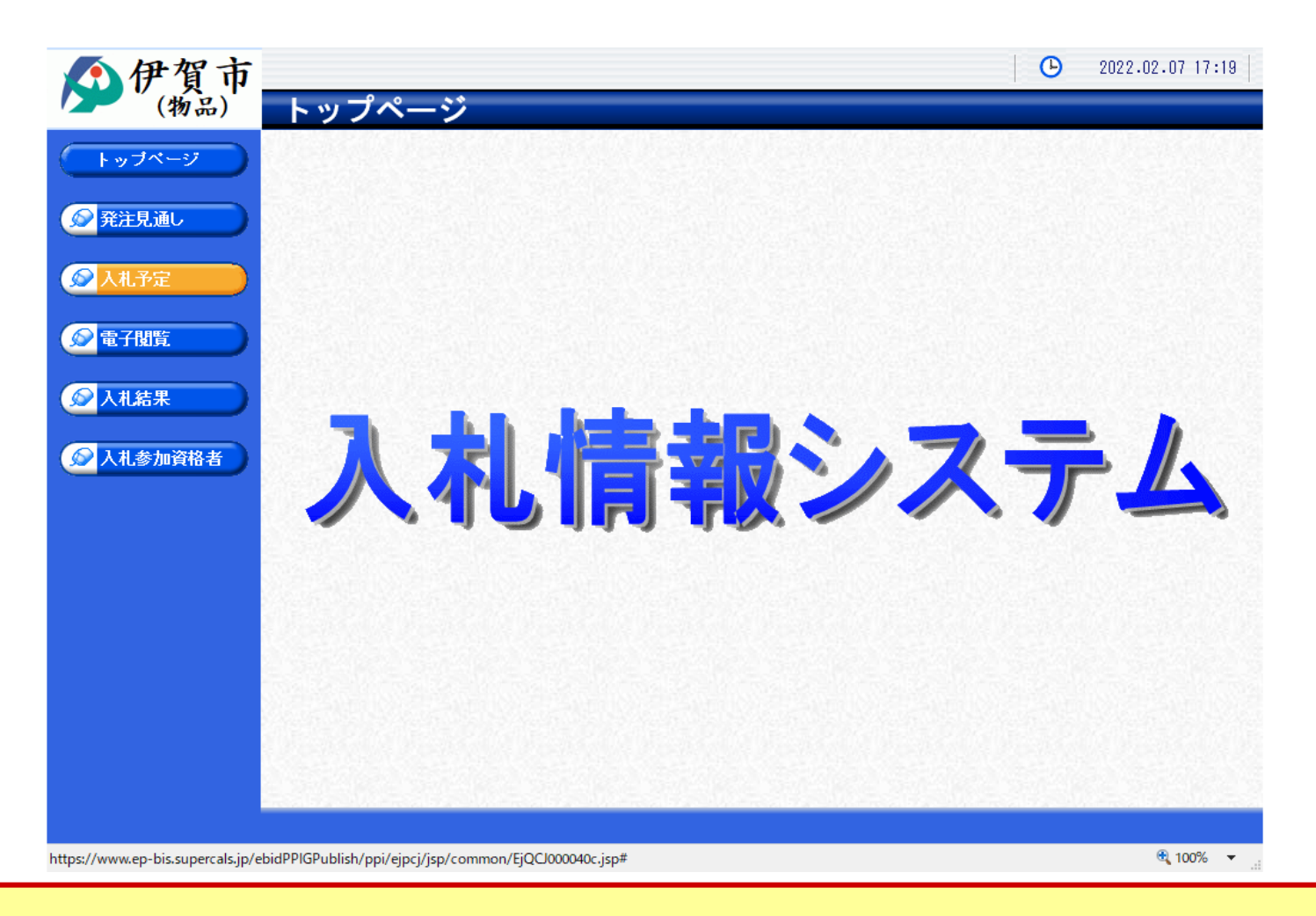

鈴鹿市ホームページのリンクより入札情報システムを表示します。

入札予定の検索(入札情報システム)

#### 伊賀市 2022.02.07 17:45 Θ 検索条件を指定して、検索ボタンをクリックします。 入札予定検索 top > 検索 トップページ 案件検索 年度 $\sim$ 発注部署 $\sim$ ~ ● 発注見通し 表示件数 10 🗸 件 表示する 並び順 入札予定日 検索 詳細切替 😡 入札予定 🔊 電子閲覧 入札予定ボタンをクリックします。 最終 ▶ 1 / 1 頁移動 ≪ 前頁 1 🔊 入札結果 令和3年度 総務部 契約監理課 予定価格 (税別) No 入札予定日 調達案件名称 等級 営業品目 入札方式 更新日 操作 😥 入札参加資格者 R04.02.01 事務用品 非公開 一般競争テスト01 一般競争 R04.02.01 🔷 表 示 7 R04.02.04 →般競争入札テスト02 非公開 インテリア用品 一般競争 R04.02.07 🔷 表 示 3 R04.02.16 →般競争入札テスト 事後公開 🔷 表 示 事務用品 一般競争 R04.02.07 一覧から、確認したい案件の表示ボタンを クリックします。

https://www.ep-bis.supercals.jp/ebidPPIGPublish/EjPPIj#

🔍 100% 🔻 💡

**711** 

## 入札予定の表示(入札情報システム)

### 70-1

| <b>●</b> 伊賀市                                                                                                    |                                       |                                  |                        | 2022.02.07 17:45    |
|----------------------------------------------------------------------------------------------------|---------------------------------------|----------------------------------|------------------------|---------------------|
| (物品)                                                                                                    | 入札予定表示                                |                                  |                        | top > 表示            |
| トップページ                                                                                                    | 令和3年度 総務部 契                           | 約<br>監理課                         |                        |                     |
|                                                                                                    | 調達案件名称                                | 一般競争入札テスト                        |                        |                     |
| <b>2017</b>                                                                                                    | 入札方式                                  | 一般競争 ・ 最低価格 (方法:電                | 電子入札 )                 |                     |
| 光正兄週し                                                                                                    | 予定契約案件                                | 非該当                              | 契約単位                   |                     |
|                                                                                                    | 公告日                                   | 令和04年02月07日                      | 単価契約                   | 非該当                 |
| 入札予定     人     人 | 室件詳細                                  |                                  |                        |                     |
|                                                                                                    | ₩TO(政府調達)案件                           | 非該当                              |                        |                     |
| 電子閲覧     日                                                                                                    | 資格の種類                                 | 物品                               | 等級                     |                     |
|                                                                                                    | 営業品目                                  | 事務用品                             |                        |                     |
|                                                                                                    | 地域区分                                  |                                  | 予定価格 (税別)              | 事後公開                |
|                                                                                                    | <u> </u>                              | ☆ 400 4 500 目 11 □ 100 ± 00 / \) | 基準                     | 9F24(#)             |
| 人札参加資格者                                                                                                    | 参加中销音文刊/神切日时<br>1.1.1 隶恶母口時           | ◆1004年02月11日 12時00万              |                        | 마=                  |
|                                                                                                    |                                       | ☆ 1004 年02 月17日 14時00分           | 市YUU44-02月10日 17       | u400 /)             |
|                                                                                                    | 1月17日17月日时<br>1月11日前                  | 节和04402月17日 14時00月               |                        |                     |
|                                                                                                    | 1年14日4807月<br>「宿行主郎県                  | ~                                |                        |                     |
|                                                                                                    | - Age 1 米 AFR<br>                     | ★ 庄全 1 階○ ○ 室                    |                        |                     |
|                                                                                                    | ~~~~~~~~~~~~~~~~~~~~~~~~~~~~~~~~~~~~~ | ☆初1日「1800里 会和04年02月07日 08時00分 ~  | 令和04年02月28日 20         | 時间分                 |
|                                                                                                    | 備考                                    |                                  | 11101-02/1201 20       | 1,00 <i>)</i> )     |
|                                                                                                    | 説明文書等                                 |                                  |                        |                     |
|                                                                                                    | No 文書名                                | 認証有無                             | 格納ファイル名/タ              | h部リンクURL            |
|                                                                                                    | 3 仕様書等                                | <b>ジョックンロード</b> 24216000         | 1000012021300200-03.vi | cv.                 |
|                                                                                                    | 5 カタログ                                |                                  | 1000012021000200 05    |                     |
|                                                                                                    |                                       | 24218000                         | 1000012021300200-05.x1 | SX                  |
|                                                                                                    |                                       | We walk a star was been as       | Salta Partsalta        | 한 사람이 아무지 않는 것이 같다. |
|                                                                                                    | 두 戻る                                  |                                  |                        |                     |

案件の詳細が確認できます。画面下部に添付ファイル(公告、図面等)が表示されて いる場合、ダウンロードボタンをクリックするとファイルが取得できます。

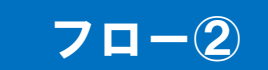

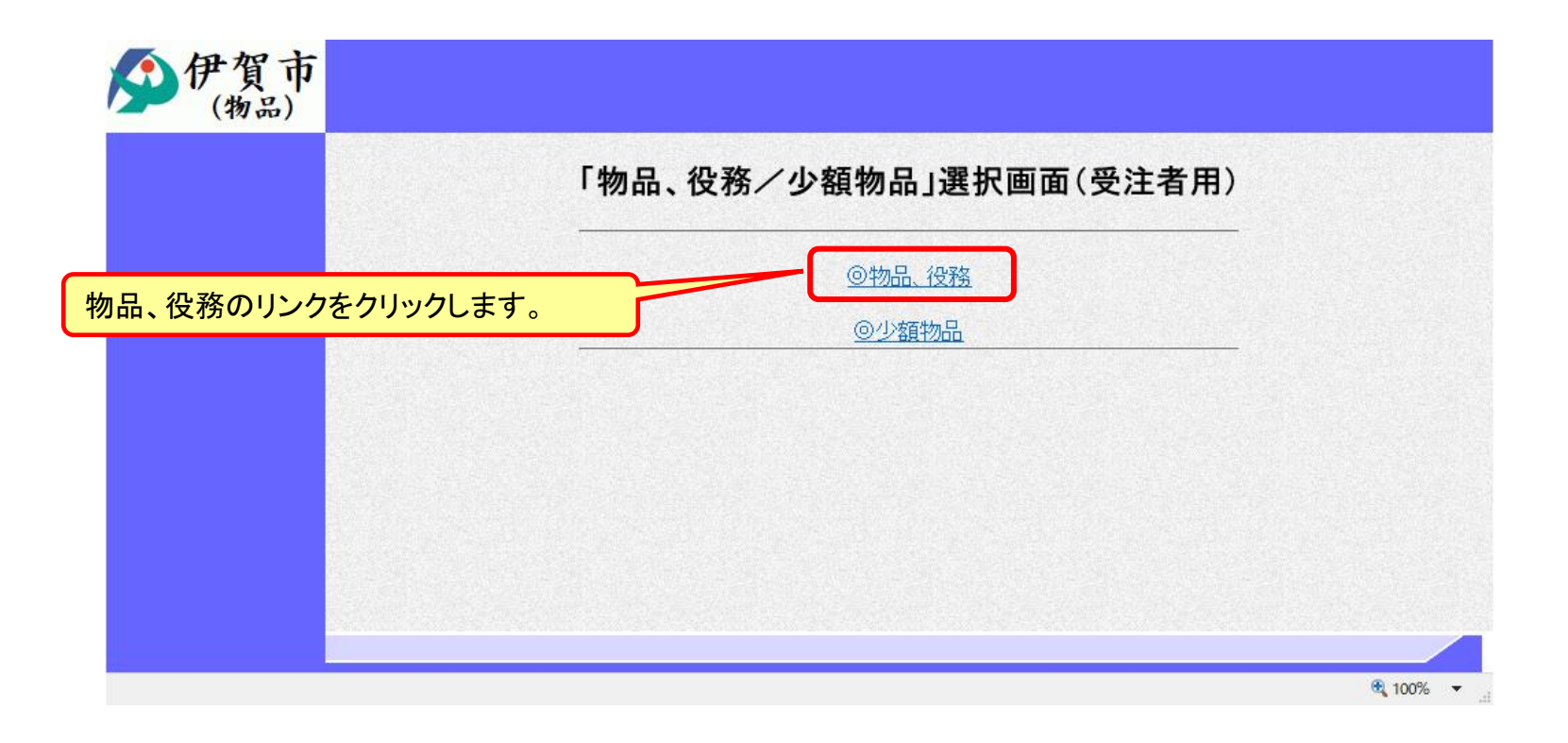

※注意:電子入札システムを利用するためには先に利用者登録をする必要があります。

### 電子入札システム(機能の選択)

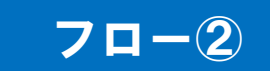

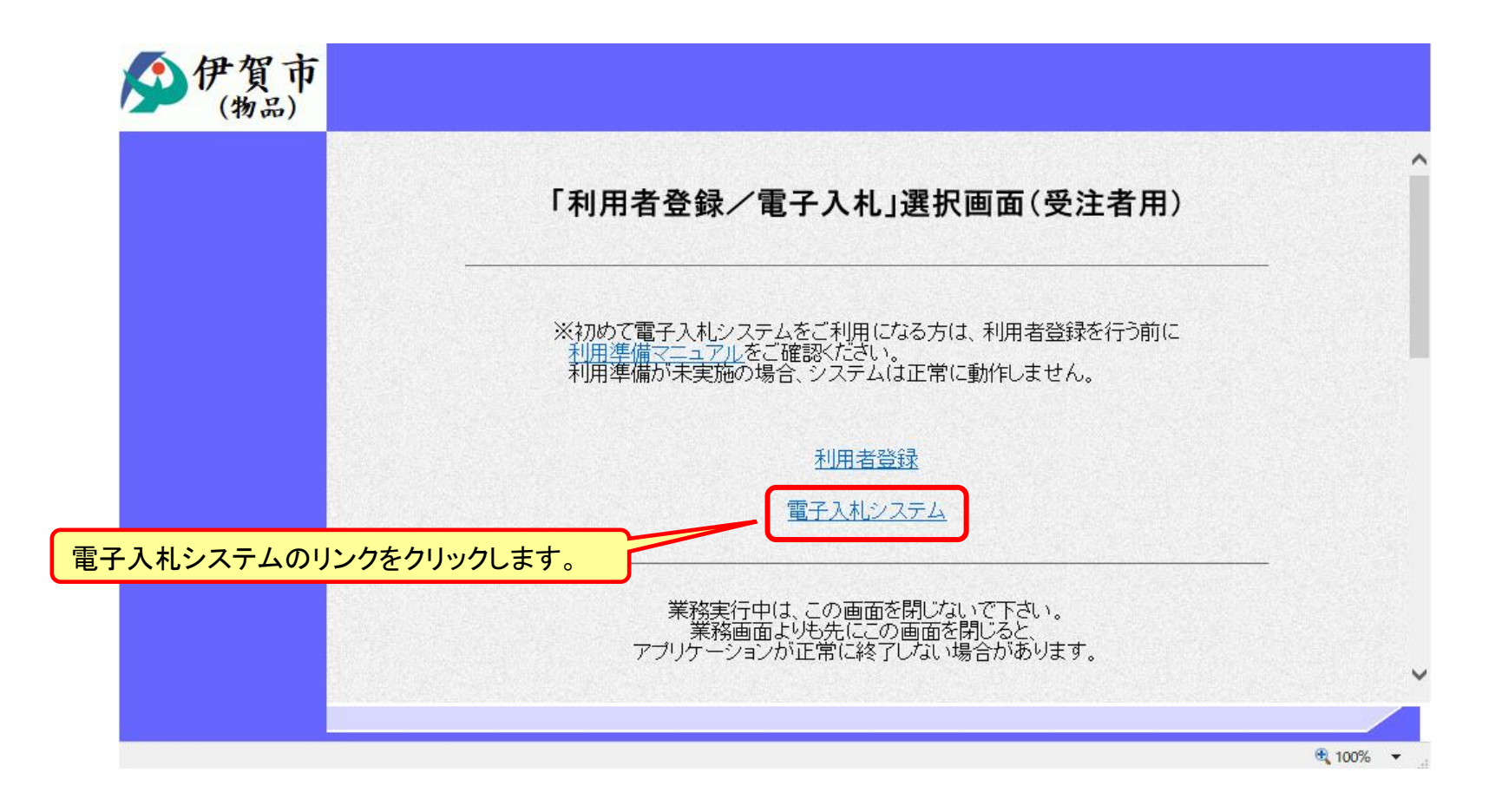

## 電子入札システム(システムの選択)

### 70-2

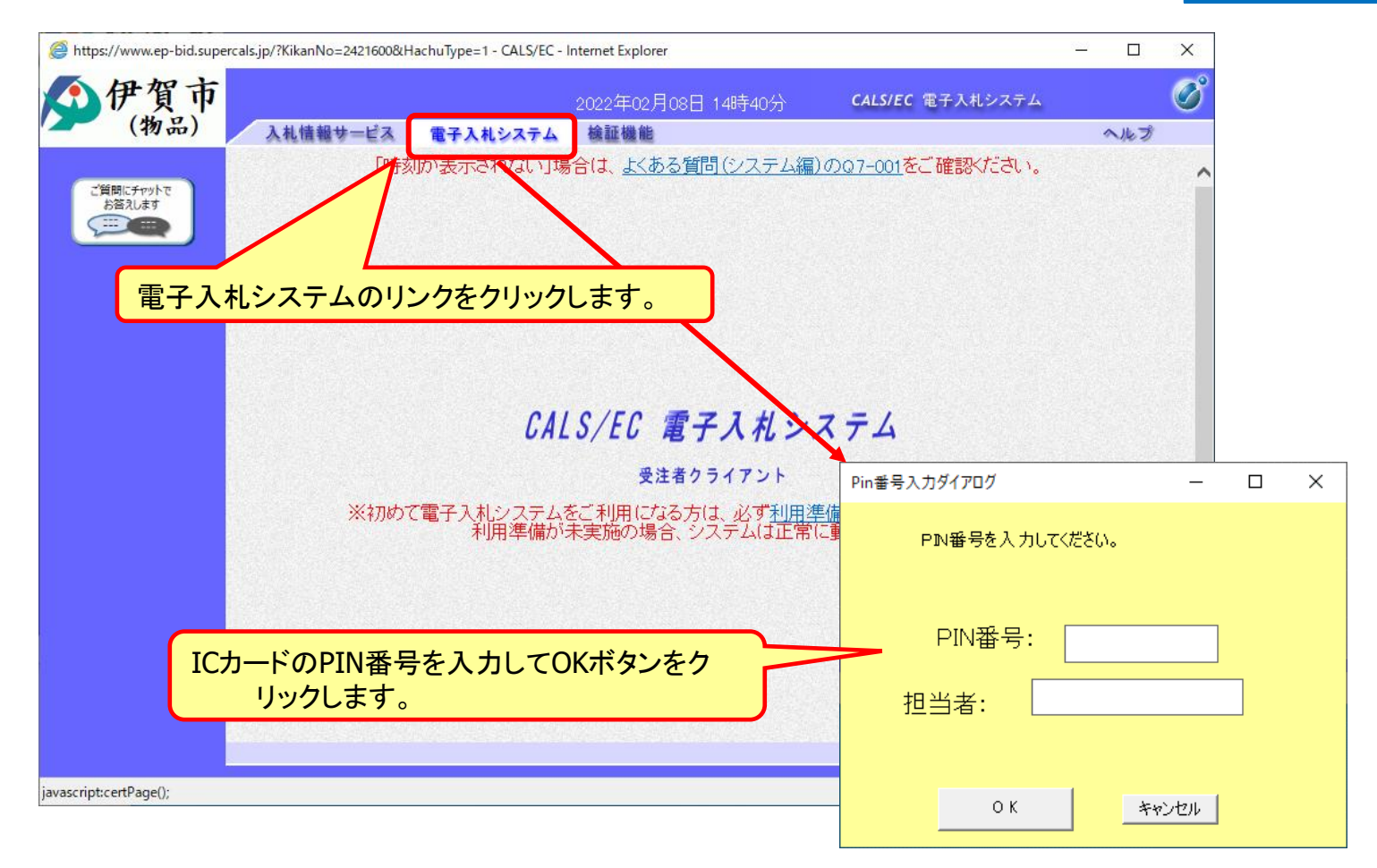

※ICカードリーダを接続し、ICカードが挿入されている必要があります。

### 一般競争入札の操作 (調達案件の検索 1/2)

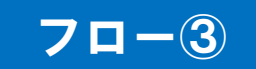

| <b>》</b> (物品)                                                                                         | 入札情報サー                                                                      | 2022年02月08<br>ビス 電子入札システム                                | 日 14時40分 <b>処理時間:0</b><br>検証機能                                                            | ).12秒 CALS/EC 電子入和                                                                                                    | 、ソステム<br>へルプ お聞い      |
|----------------------------------------------------------------------------------------------------|-----------------------------------------------------------------------------|----------------------------------------------------------|-------------------------------------------------------------------------------------------|----------------------------------------------------------------------------------------------------|-----------------------|
| o 調達案件一覧                                                                                              |                                                                             |                                                          | 調達案件−                                                                                     | <b>- 覧</b><br>ICカード有効                                                                                                    | 崩限: 令和07年1月19日 23時59分 |
| <ul> <li>登録者情報</li> <li>ご質問にチャットで<br/>お答えします</li> <li>ごご言言言言言言言言言言言言言言言言言言言言言言言言言言言言言言言言言言言</li></ul> | 調達案件番号<br>入札方式<br>資格の種類<br>等級<br>入札執行部署<br>入札受領期限<br>開札日時<br>表示件数<br>案件表示順序 | □ 案件番号のみの場合はチ<br>全て<br>全て<br>全て<br>上下水道部<br>10 ✓<br>案件番号 | 調達案件検索<br>調達案件名称<br>エックしてください<br>・ 進捗状況<br>営業品目<br>最初に、入札を報<br>部局を選択します<br>・ ○ 算順<br>○ 降順 | ☆<br>全て<br>全て<br>全て<br>全て<br>全て<br>全て<br>全て<br>小<br>一<br>まて<br>、<br>、<br>、<br>、<br>、<br>、<br>、<br>、<br>、<br>、<br>、<br>、<br>、 | ✓                     |
| javascript:certPage();                                                                                |                                                                             |                                                          |                                                                                           |                                                                                                    | € 100% -              |

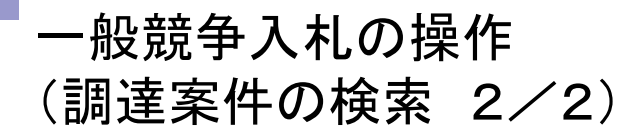

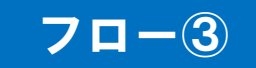

| https://www.ep-bid.superc                         | cals.jp/?KikanNo=24 | 21600&HachuType=1 - CALS/EC - I | nternet Explorer               |                                      | - 0                                    | ×          |
|---------------------------------------------------|---------------------|---------------------------------|--------------------------------|--------------------------------------|----------------------------------------|------------|
| <b>分伊賀市</b>                                       | 14体報共一              | 2022年02月08                      | 日 14時41分 <b>処理時間:0</b><br>冷証機能 | .12秒 CALS/EC 電子入札                    | システム                                   | お願い        |
| (1112)                                            |                     | EA ETANSATA                     | 10% all 198 HD                 |                                      | ~~~~~~~~~~~~~~~~~~~~~~~~~~~~~~~~~~~~~~ | COLUTION . |
| ○ 調達案件一覧                                          |                     |                                 | 調達案件−                          | <b>- 覧</b><br>ICカード有効                | 期限: 令和07年1月19日 238                     | 時59分       |
| <ul> <li>         ・         ・         ・</li></ul> |                     |                                 | 調達案件検索                         | <u>Ā</u>                             |                                        |            |
| お答えします                                            | 調達案件番号              |                                 | 調達案件名称                         |                                      |                                        |            |
|                                                   |                     | □ 案件番号のみの場合はチ                   | エックしてください                      |                                      |                                        |            |
|                                                   | 入札方式                | <br> 全て                         | ✓ 進捗状況                         | िर                                   | ~                                      |            |
|                                                   | 資格の種類               |                                 |                                |                                      |                                        |            |
|                                                   | 等級                  |                                 |                                |                                      |                                        |            |
|                                                   | 入計動行部署              | ───────                         |                                |                                      |                                        |            |
|                                                   |                     | 460173BP *                      | ~                              |                                      |                                        |            |
|                                                   | 八 札 文 預期收           |                                 |                                |                                      |                                        |            |
|                                                   | 開札日時                |                                 |                                |                                      |                                        |            |
|                                                   | 表示件数                | 10 🗸                            |                                |                                      |                                        |            |
|                                                   | 案件表示順序              | 案件番号                            | ⊇ ●昇順<br>○ B&順                 |                                      | 検索                                     |            |
|                                                   |                     |                                 | ○ ₩₩/IE                        |                                      |                                        |            |
|                                                   |                     |                                 |                                |                                      |                                        |            |
|                                                   |                     |                                 |                                |                                      |                                        |            |
|                                                   |                     |                                 | 検索                             | <sup>家</sup> ボタンをクリックしま <sup>-</sup> | す。                                     |            |
|                                                   |                     |                                 |                                |                                      |                                        |            |
|                                                   |                     |                                 |                                |                                      | 100%                                   | <b>•</b>   |
|                                                   |                     |                                 |                                |                                      |                                        |            |

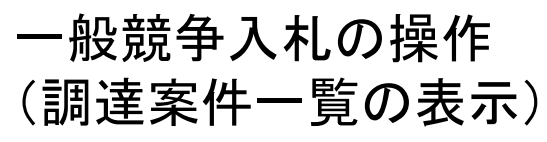

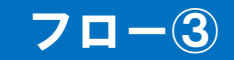

| 》伊賀市                 |                               | 2022年       | ₽02月08日 14時4 | <sup>41分</sup> 処理時間:0    | .22秒 C      | ALS/EC 電 | 子入札システ                                  | 4            |                 |
|----------------------|-------------------------------|-------------|--------------|--------------------------|-------------|----------|-----------------------------------------|--------------|-----------------|
| (12/00)              | 入礼情報サ                         | ービス 電子入札》   | ステム 検証機      | ii:                      |             |          |                                         | ~            | ルブ お間           |
| ○ 調達案件一覧             |                               |             |              | 調達案件−                    | -覧          | IC力-     | -ド有効期限:                                 | 令和07年1月19    | 9日 23時59分       |
| ○ 登録者情報<br>ご質問にチャットで |                               |             |              | 調達案件検索                   | Ş           |          |                                         |              |                 |
| お答えします               | 調達案件番号                        |             |              | 調達案件名称                   |             |          |                                         |              |                 |
|                      |                               | □ 案件番号のみの   | 場合はチェックしてく   | ださい                      |             |          |                                         |              |                 |
|                      | 入札方式                          | 全て          | ~            | 進捗状況                     | 全て          |          |                                         | ~            |                 |
|                      | 資格の種類                         | <u>◆ 7全</u> |              | 営業品目                     | <u>全て ▼</u> |          |                                         |              |                 |
|                      | 寺線<br>λ 丸劫行部署                 | ↓ ☆ 秘密 ↓    |              |                          |             |          |                                         |              |                 |
|                      | 入札受領期限                        |             |              | ~                        |             |          |                                         |              |                 |
|                      | 問題目時                          |             |              | ~                        |             |          |                                         |              |                 |
|                      | 用化 1 時<br>表 一 件 粉             |             |              |                          |             |          |                                         | ±=           | 安件 10           |
|                      | XRTIVESE                      |             |              |                          |             |          |                                         | 衣小<br>全案     | 梁件 1-2<br>《件数 2 |
|                      | 案件表示順序                        | 案件番号        | ──── ●昇順     |                          |             |          |                                         | 検索           | 1 🕟             |
|                      |                               |             | ○ P+45       |                          |             |          |                                         |              |                 |
|                      | No WTO                        | 調達案件名称      | 進捗状況         | 競争参加資格確<br>認申請書/提案<br>書等 | 入礼書/見精書     | 通知書      | 状況確認                                    | 企業プロパ        | 発注者             |
|                      |                               |             |              | 提出再提出                    |             |          |                                         |              |                 |
|                      | 1                             | 名競争入札テスト    | 行済           |                          | 提出済         | 表示       | 表示                                      | 変更           |                 |
|                      | 2                             | 般競争入札テスト    | 案件登録済み       | 提出                       |             |          |                                         |              |                 |
|                      |                               |             | $\square$    |                          |             |          |                                         | 表示案件<br>全案件数 | 1-2             |
|                      |                               |             |              |                          |             |          | _                                       | 1            |                 |
|                      | STORAGE AND STOLED IN COMPANY |             |              |                          |             |          | AND AND AND AND AND AND AND AND AND AND |              | 0               |
|                      |                               | ヨーボタンた      | カロッカレヨ       | = +                      |             |          |                                         |              |                 |

公告済みの案件に対し、競争参加資格確認申請書を提出します。

### 一般競争入札の操作 (申請書内容の登録)

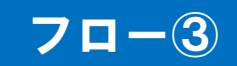

| 人札権報サービス 電子入社システム 後延機能       ヘルブ 教職以         競争参加資格確認申請書提出       ・ ・ ・ ・ ・ ・ ・ ・ ・ ・ ・ ・ ・ ・ ・ ・ ・ ・ ・                                                                                                    | 賀市                    | 2022年02月08日 14時42分加198時間,0.21秒                                                                                                    | CALS/EC 電子入札システム                                                                                                    |                   |
|----------------------------------------------------------------------------------------------------|-----------------------|----------------------------------------------------------------------------------------------------|----------------------------------------------------------------------------------------------------|-------------------|
| DE たいたいののたいので、たいたいで、たいたいで、たいたいで、たいたいで、たいたいで、たいたいで、たいたいで、たいたいで、たいたいで、たいたいで、たいたいで、たいたいで、たいたいで、たいたいで、たいたいたいで、たいたいたいたい                                                                                                    | 物品) 入札情報サービス          | 電子入札システム 検証機能                                                                                                    | ヘルプ                                                                                                    | お聞い               |
| 伊賀市伊賀市長<br>岡本 栄服  住業 1: 242100010900011<br>企業名称: 株式会社テスト物品業者0.1<br>代表者氏名: 物品 太郎  本件の入札に関し、入札に参加する義務を満たすことを証明するために競争参加盗格確認申請書を提出します。  語業保件名称: 一般競争入礼 テスト<br>入た式: 一般競争入礼 テスト<br>入た式: 一般競争入礼 完化  本付資料通加  「「」」」  「」」  「」」  「」」  「」」  「」」  「」」                                                                                                    | +一覧                   | 競争参加資格確認申請書                                                                                                    | ₽<br>提出                                                                                                    |                   |
| 本件の入れに関い、入れに参加する義務を満たすことを証明するために競争参加資格確認申請書を提出します。<br>語案件審 発 2421600010001222100082<br>語建業件名 許 一般競争入机 - 最低 (協格)<br>法竹菜 計 : 24 Empt ※ (予算相違加) ● MR<br>· 24 Empt ※ 行資相違加 ● MR<br>· 24 Empt ※ 行資相違加 ● MR<br>· 24 Empt ※ 行資相違加 ● MR<br>· 24 Empt ※ 行資相違加 ● MR<br>· 24 Empt ※ 行資相違加 ● MR<br>· 24 Empt ※ 行資相違加 ● MR<br>· 24 Empt ※ 行資相違加 ● MR<br>· 24 Empt ※ 行資相違 ● Compt ※ 行資 和 B L Mp r of a<br>· 24 PM<br>· 2 Empt ※ Compt ※ Compt 》 ※ Compt ※ Compt ※ Compt ※ Compt ※ Compt ※ Compt ※ Compt ※ Compt ※ Compt ※ Compt ※ Compt ※ Compt ※ Compt ※ Compt ※ Compt ※ Compt ※ Compt ※ Compt ※ Compt ※ Compt ※ Compt ※ Compt ※ Compt ※ Compt ※ Compt ※ Compt 》 ※ Compt ※ Compt ※ Compt ※ Compt ※ Compt ※ Compt ※ Compt ※ Compt ※ Compt ※ Compt ※ Compt ※ Compt ※ Compt 》 ※ Compt ※ Compt ※ Compt ※ Compt 》 ※ Compt ※ Compt ※ Compt ※ Compt 》 ※ Compt ※ Compt 》 ※ Compt ※ Compt 》 ※ Compt ※ Compt 》 ※ Compt ※ Compt ※ Compt 》 ※ Compt ※ Compt ※ Compt 》 ※ Compt ※ Compt 》 ※ Compt ※ Compt 》 ※ Compt ※ Compt ※ Compt 》 ※ Compt 》 ※ Co | 情報 伊賀市 伊賀市長<br>岡本 栄 殿 |                                                                                                    | 企業D:2421800109000101<br>企業名称:株式会社テスト物品業者01<br>代表者氏名:物品 太郎                                                                                                    |                   |
| 語建案件報号: 242160001000012021000922 語建案件名称: 一般競争入札・最低储法 法付算科: Citerrot系行資料以下 》 Citerrot系行資料以下 》 化均定杆油加                                                                                                    | 本件の                   | 入札に関し、入札に参加する義務を満たすことを証明するために                                                                                                    | 競争参加資格確認申請書を提出します。                                                                                                    |                   |
|                                                                                                    | <                     | 調達案件番号: 24216000100012021000802<br>調達案件番号: 24216000100012021000802<br>調達案件名称: 一般競争入札・最低価格<br>添付資料: C#ternel添付資料:x8x<br><b>添付資料追加 谢除</b><br>C#ternel%在付資料:x8x<br>* 条付資料の送付可能サイズは 3MB 以内です。<br>7×イルの選択は1行列に行って下さい。<br>尚、添付フィルは、ウィルスチェックを最新版のチェ:<br>エラーが表示された場合は画面下部の注意事項な<br>連絡 | <ul> <li>         クデータで行っててる     </li> <li>         シウデータで行っててる     </li> <li>         シウデータで行ってる     </li> <li>         シウデータで行ってる     </li> <li>         シウデーターので行ってる     </li> <li>         シウデーターので行ってる</li></ul> | <mark>資料追加</mark> |
|                                                                                                    |                       | 提出内容確認 戻る                                                                                                    |                                                                                                    |                   |
|                                                                                                    |                       | なごり音音語がタンサート後、エラーかす<br>パンコンの設定が不足している可能性があ<br>PCの設定および設定確認はまた。                                                                                                    | 22.                                                                                                    |                   |
| 提出内容確認 戻る<br>一注意事項一<br>提出内容確認ポタン押下後、エラーがれ<br>パンコンの設定が不足している可能性があ<br>PCの設定および設定確認は                                                                                                    |                       | 電子入札システムではフォ<br>文字があります。また添け、添付資<br>間かれている場合、アップは<br>添付ファイルは英字のみの<br>(例)「C*templ記下等                                                                                                    | 料の設定後、提出内容<br>リックします。                                                                                                    | 確認ボタ              |
| 提出内容確認<br>提出内容確認<br>そこ<br>そこ<br>そこ<br>そこ<br>そこ<br>そこ<br>そこ<br>そこ<br>そこ<br>そこ                                                                                                    |                       |                                                                                                    |                                                                                                    |                   |
| <ul> <li>提出内容確認<br/>要3         <ul> <li>注意車項一<br/>提出内容確認ポタン網下後、エラーがな<br/>パンコンの設定が不足している可能性があ<br/>Pcoの設定および設定確認は<br/>電子入札もジェラムで(打つ)<br/>差が可している場合、アッガ<br/>差付アックルは美子のみので<br/>(例)「C#templ能下等         </li> </ul> </li> </ul>                                                                                                    |                       |                                                                                                    |                                                                                                    |                   |

### 一般競争入札の操作 (申請書内容の確認 1/3)

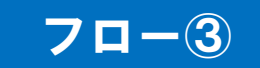

| https://www.ep-bid.superc                                    | als.jp/?KikanNo=2421600&Ha | achuType=1 - CALS/EC - I                                    | nternet Explorer                                          |                                                 | - 0             | ×       |
|--------------------------------------------------------------|----------------------------|-------------------------------------------------------------|-----------------------------------------------------------|-------------------------------------------------|-----------------|---------|
| <b>分伊賀市</b><br>(物品)                                          | 入札情報サービス                   | 2022年02月08<br>電子入札システム                                      | 日 14時42分 <b>処理時間:0.33秒</b><br>検証機能                        | <b>CALS/EC</b> 電子入札システム                         | ヘルプ             | お聞い     |
|                                                              |                            | 競争参                                                         | 加資格確認申請書提                                                 | 出内容確認                                           |                 |         |
| <ul> <li>回達案件一覧</li> <li>登録者情報</li> <li>ご質問にチャットで</li> </ul> | 伊賀市 伊賀市長<br>岡本 栄 殿         |                                                             |                                                           | 企業D:242160010900<br>企業名称:株式会社テス <br>代表者氏名:物品 太郎 | 0101<br>▶物品業者01 |         |
| お答えします                                                       | 本件の入                       | 札に関し、入札に参加す                                                 | る義務を満たすことを証明するために                                         | 競争参加資格確認申請書を提出しま                                | ₫.              |         |
|                                                              |                            | 調達案件番号: 2421600<br>調達案件名称: 一般競<br>入札方式: 一般競<br>添付資料: C¥tern | 201000012021000802<br>争入札テスト<br>争入札・最低価格<br>p¥添付資料xkx     |                                                 |                 |         |
|                                                              | <連;                        | 絡先>                                                         |                                                           |                                                 |                 |         |
|                                                              |                            |                                                             | 連絡先氏名:連絡太郎<br>連絡先電話番号:000-000-000<br>連絡先FAX番号:000-000-001 | 1                                               |                 |         |
|                                                              |                            |                                                             | 連絡先メールアドレス: aaaaaaa@bbl                                   | o.ccc.ddd                                       |                 |         |
|                                                              |                            |                                                             | 提出 戻る                                                     |                                                 |                 |         |
|                                                              |                            |                                                             |                                                           |                                                 |                 |         |
|                                                              |                            |                                                             | 内容に問題か                                                    | 「無いか確認します。                                      |                 |         |
|                                                              |                            |                                                             |                                                           |                                                 | <b>a</b> 100    | % 👻 .:: |

### 一般競争入札の操作 (申請書内容の確認 2/3)

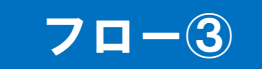

| https://www.ep-bid.superc                                                                                            | rcals.jp/?KikanNo=2421600&HachuType=1 - CALS/EC - Internet Explorer                                                   | _                                      |               | ×                                     |
|----------------------------------------------------------------------------------------------------|----------------------------------------------------------------------------------------------------|----------------------------------------|---------------|---------------------------------------|
| <b>全伊賀市</b><br>(物品)                                                                                                  | 2022年02月08日 14時42分 <b>処理時間:0.33秒 CALS/EC</b> 電子入札シス<br>入札情報サービス 電子入札システム 検証機能                                         | τム                                     | ヘルプ           | お問い                                   |
| <ul> <li>調達案件一覧</li> <li>登録者情報</li> <li>ご質問にチャットで<br/>お答えします</li> <li>・・・・・・・・・・・・・・・・・・・・・・・・・・・・・・・・・・・・</li></ul> | <section-header>         使用作使用存</section-header>                                                                      | )0109000101<br>☆社テスト物品<br>太郎<br>退出します。 | ▲ルフ           |                                       |
|                                                                                                    | 「「「「「「」」」」」「「」」」「「」」」「「」」」「「」」」「「」」」「「」」」「「」」」「」」「」」」「」」「」」」「」」」「」」」「」」」「」」」「」」」「」」」「」」」「」」」「」」」「」」」「」」」「」」」「」」」「」」」」 |                                        | <b>a</b> 1009 | , , , , , , , , , , , , , , , , , , , |

### 一般競争入札の操作 (申請書内容の確認 3/3)

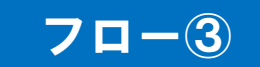

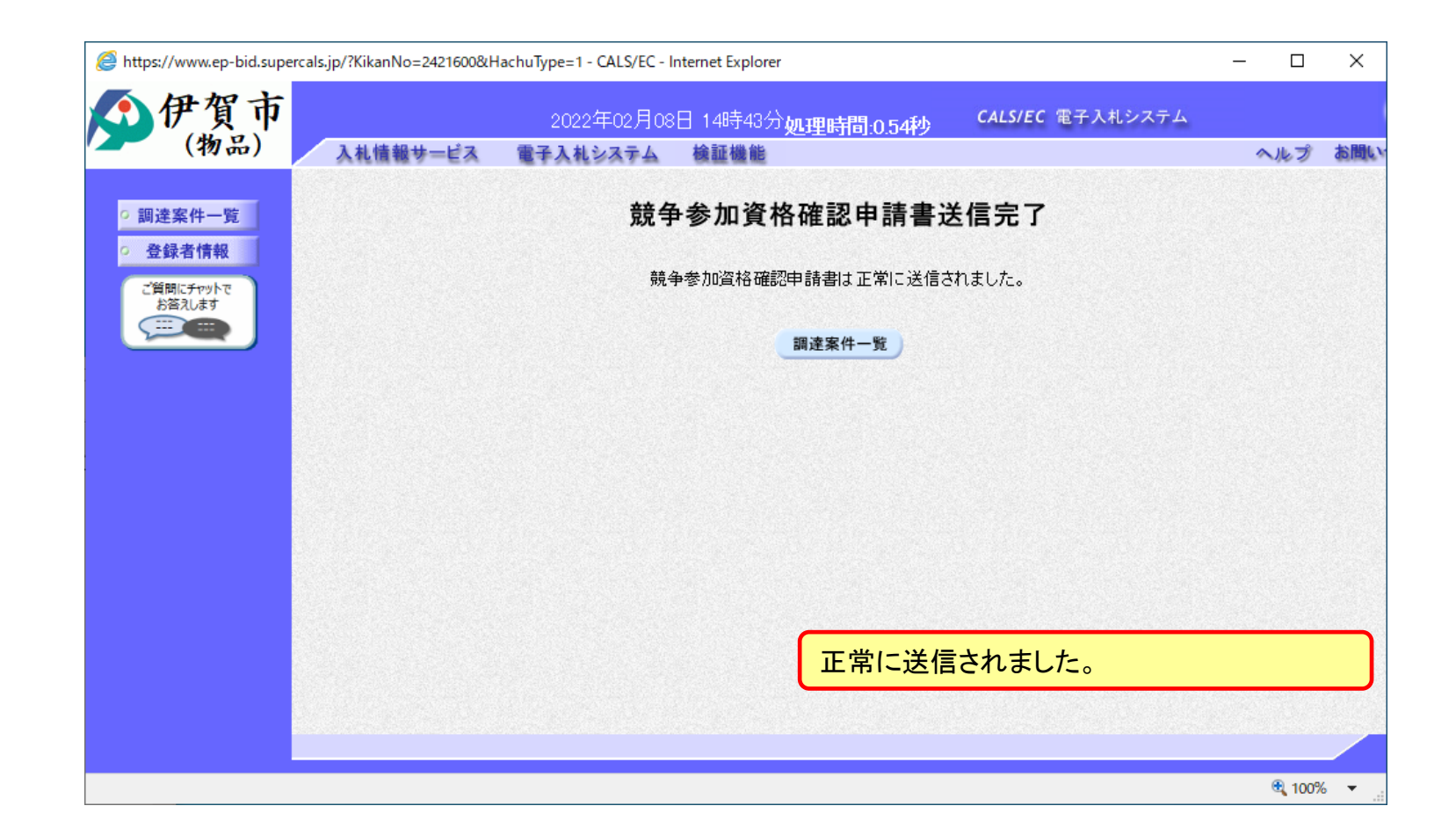

### 一般競争入札の操作 (調達案件一覧の表示)

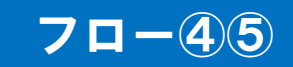

| ◎ https://www.ep-bid.supe ● 伊賀市 (物品)      | als.jp/?<br>入 | KikanNc<br>札情報        | -=2421600&HachuType=1 - (<br>2022年<br>サービス 電子入札シ | ALS/EC - Internet Exp<br>E02月08日 14時<br>ステム 検証機 | <sup>55分</sup> 処理時間:0<br>1<br>調達案件一 | .21秒<br>- 覧 | CALS/EC 電   | 子入札システ | -<br>4            | ロ ×<br>ルプ お聞い               |
|-------------------------------------------|---------------|-----------------------|--------------------------------------------------|-------------------------------------------------|-------------------------------------|-------------|-------------|--------|-------------------|-----------------------------|
| <ul> <li>回達案件一覧</li> <li>登録者情報</li> </ul> |               |                       |                                                  |                                                 |                                     |             | にカー         | ド有効期限: | 令和07年1月19         | 日 23時59分                    |
| ご質問にチャットで お答えします                          |               |                       |                                                  |                                                 | 調達案件検索                              | 3           |             |        |                   |                             |
|                                           | 調達            | 案件番号                  |                                                  |                                                 | 調達案件名称                              |             |             |        |                   |                             |
|                                           | 入札            | 方式                    | □ 案件番号のみの<br>全て                                  | 場合はチェックしてく<br>】                                 | 進捗状況                                | 全て          |             |        | ~                 |                             |
| 調達家供一覧ボタンを                                | 資格<br>等級      | の種類                   |                                                  |                                                 | 宮葉品目                                | [全て ♥]      |             |        |                   |                             |
| 調理条件一見小スンを                                | 入机            | 執行部署                  | 書 総務部 ∨                                          |                                                 | ~                                   |             |             |        |                   |                             |
|                                           | 開札            | <sub>又照約1</sub><br>日時 | 令和04年02月08日(                                     | 火)                                              | ~                                   |             |             |        |                   |                             |
|                                           | 表示:           | 件数<br>表示順/            | 10 ✔<br><b>家件番号</b>                              | ●昇順<br>○降順                                      | Į<br>Į                              |             |             |        | 表示<br>全案<br>検索    | 案件 12<br>件数 2<br>1 <b>)</b> |
|                                           | No            | wто                   | 調達案件名称                                           | 進捗状況                                            | 競争参加資格確<br>認申請書/提案<br>書等<br>提出 再提出  | 入札書/<br>見積書 | 通知書         | 状況確認   | 企業プロバ<br>ティ       | 発注者<br>アナウンス                |
|                                           | 1             |                       | 指名競争入札テスト                                        | 結果通知書発<br>行済                                    |                                     | 提出済         | 表示          | 表示     | 変更                |                             |
|                                           | 2             |                       | 一般競争入札テスト                                        | 審査結果通知中                                         | 提出済                                 |             | 表示 未参昭有り    | 表示     | 変更                |                             |
|                                           |               |                       |                                                  | - IL                                            |                                     | 1           | 1 · 23/0012 |        | ,<br>表示案件<br>全案件数 | 1-2                         |
|                                           |               | 通                     | 知書欄の、表                                           | 示ボタンを                                           | をクリックし                              | ます。         |             |        | 1                 | Þ                           |
|                                           |               |                       |                                                  |                                                 |                                     |             |             |        |                   |                             |

申請書の提出以降、発注者より申請書の受付票と、資格確認通知書が発行されます。

一般競争入札の操作 (通知書一覧の表示)

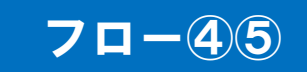

| Attps://www.ep-bid.supe                                                                        | rcals.jp/?KikanNo=2421600&HachuType=1 - CALS/EC - Int | ernet Explorer                                      | -    |            |
|------------------------------------------------------------------------------------------------|-------------------------------------------------------|-----------------------------------------------------|------|------------|
| <b>分伊賀市</b><br>(物品)                                                                            | 2022年02月08日<br>入札情報サービス 電子入札システム                      | 3 14時56分 <b>処理時間:0.19秒 CALS/EC</b> 電子入札システム<br>検証機能 | 4    | ルプ お聞い     |
| <ul> <li>         · 調達案件一覧         <ul> <li>             登録者情報         </li> </ul> </li> </ul> |                                                       | 通知書一覧                                               |      |            |
| ご質問にチャットで<br>お答えします                                                                            | 通知書名                                                  | 通知書発行日付 道· 通知書発行日付 · 通知書                            | 和書確認 |            |
|                                                                                                | 競争参加資格確認通知書                                           | 令和04年02月08日(火)14時54分                                | 未参照  |            |
|                                                                                                | 競争参加資格確認申請書受付票                                        | 令和04年02月08日(火)14時52分                                | 未参照  |            |
| 通知書                                                                                            | 言名欄の、通知書名のリンクをクリ                                      | <br>Jックして表示します。                                     |      |            |
|                                                                                                |                                                       |                                                     |      | l 100% → 🔡 |

## 一般競争入札の操作(競争参加資格確認申請書受付票の表示)

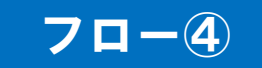

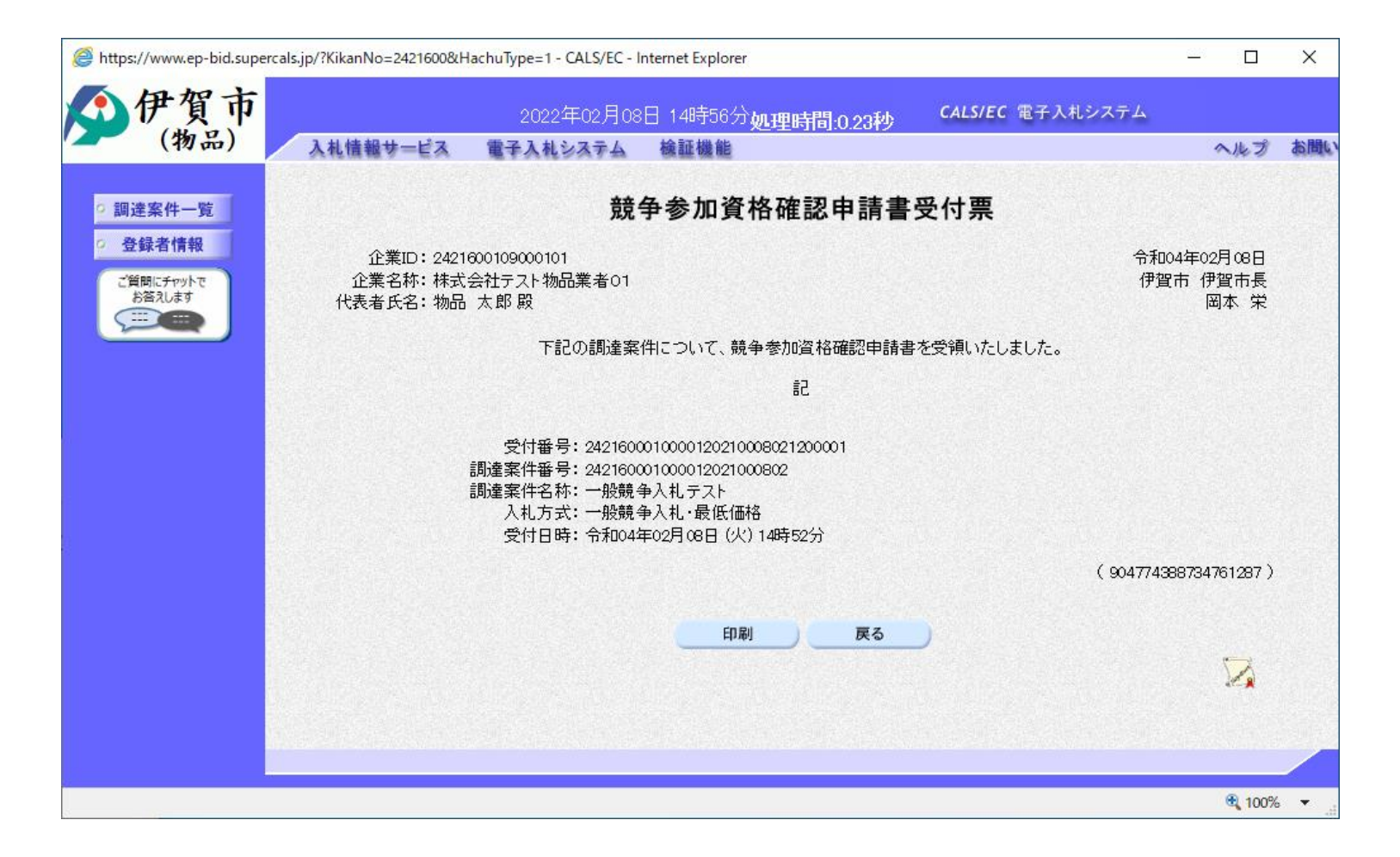

# 一般競争入札の操作(競争参加資格確認通知書の表示)

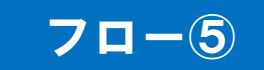

| <b>①伊賀市</b>         | 2022年02月08日 14時56分 <b>処理時間 0.20秒 CALS/EC</b> 電子入:                                                                                                    | 札システム                 |    |
|---------------------|----------------------------------------------------------------------------------------------------|-----------------------|----|
| (物品)                | 入礼情報サービス 電子入札システム 検証機能                                                                                                    | ヘルプ                   | お間 |
| ○ 調達案件一覧            | 競争参加資格確認通知書                                                                                                    |                       |    |
| • 登録者情報             | 企業回:2421600109000101                                                                                                    | 令和04年02月08日           |    |
| ご質問にチャットで<br>お答えします | 企業名称:株式会社テスト物品業者01<br>代表者氏名:物品 太郎 殿                                                                                                    | 伊賀市 伊賀市長<br>岡本 栄      |    |
|                     | このたび提出された競争参加資格確認申請書の審査結果について、下記の通り通知い                                                                                                    | たします。                 |    |
|                     | 5章 (1997) (1997) (19977) (1997) (1997) (1997) (1997) (1997) (1997) (1997 |                       |    |
|                     | 通知書番号: 2421600010000120210008022000001<br>調達案件番号: 242160001000012021000802<br>調達案件名称: 一般競争入札テスト<br>入札方式: 一般競争入札・最低価格<br>入札券切日時: 令和04年02月08日(火)15時00分<br>開札予定日時: 令和04年02月08日(火)15時05分<br>競争参加資格確認申請書受付日時: 令和04年02月08日(火)14時52分<br>審査結果: 合格                                                                                                    |                       |    |
|                     | 埋由:参加条件を満たしているため。                                                                                                    | (1113674383833461238) |    |
|                     | 印刷 戻る                                                                                                    |                       |    |
|                     |                                                                                                    |                       |    |
|                     |                                                                                                    |                       |    |
|                     |                                                                                                    | <b>a</b> 100%         | •  |

### 一般競争入札の操作 (調達案件一覧の表示)

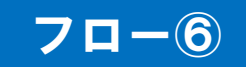

| Se https://www.ep-bid.sup<br>分子です<br>(物品)                                                                                                    | cals.jp/?KikanNo=2421600&HachuType=1 - CALS/EC - Internet Explorer<br>2022年02月08日 14時58分 <u>処理時間:0.32秒</u><br>入札情報サービス 電子入札システム 検証機能<br>調達案件一覧<br>ICカード有効期限: <                                                                                                    | - ロ X<br>ム<br>へルプ お聞い<br>令和07年1月19日 23時59分 |
|----------------------------------------------------------------------------------------------------|----------------------------------------------------------------------------------------------------|--------------------------------------------|
| ご算問にチャットで<br>注意えします<br>ご<br>ご<br>ご<br>ご<br>ご<br>ご<br>ご<br>ご<br>ご<br>ご<br>ご<br>調<br>ご<br>ま<br>っ<br>い<br>っ<br>し<br>ま<br>っ<br>し<br>っ<br>し<br>っ<br>し<br>っ<br>し<br>っ<br>し<br>っ<br>し<br>っ<br>し<br>っ<br>し<br>っ | 調達案件報号     調達案件名称       一案件番号のみの場合はチェックしてください       入札方式       全て       資格の種類       全て       客級       一       入札執行部署       総務部       マ       営業品目       全て、マ       第級       日       入札執行部署       総務部       マ       第組       三       第級       日       三       第       日時       三       美示件数       10 マ       案件表示順序       蜜件番号       ●       ●       ●       ●       ●       ●       ●       ●       ●       ●       ●       ●       ●       ●       ●       ●       ●       ●       ●       ●       ●       ●       ●       ●       ●       ●       ●       ●       ●       ●       ●       ●       ●       ●       ● | ►<br>表示案件 1-2<br>全案件数 2<br>検索 1 ►          |
|                                                                                                    | No         WTO         調產案件名称         進捗状況         競争参加資格確<br>認申請書/提案<br>書等         人札書/<br>見積書         通知書         状況確認                                                                                                    | 企業プロパ 発注者<br>ティ アナウンス                      |
|                                                                                                    | 1         指名競争入札テスト         結果通知書発<br>行済         提出済         表示         表示                                                                                                    | 変更                                         |
|                                                                                                    |                                                                                                    | <u>変更</u><br>表示案件 1-2                      |
|                                                                                                    | 入札書提出ボタンをクリックします。                                                                                                    | 全案件数 2<br>3 1 🕑                            |

資格有りとして資格確認通知がされた場合、入札書の提出期間内に入札書を提出しま す。

### ー般競争入札の操作 (入札書内容の登録 1/2)

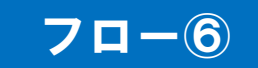

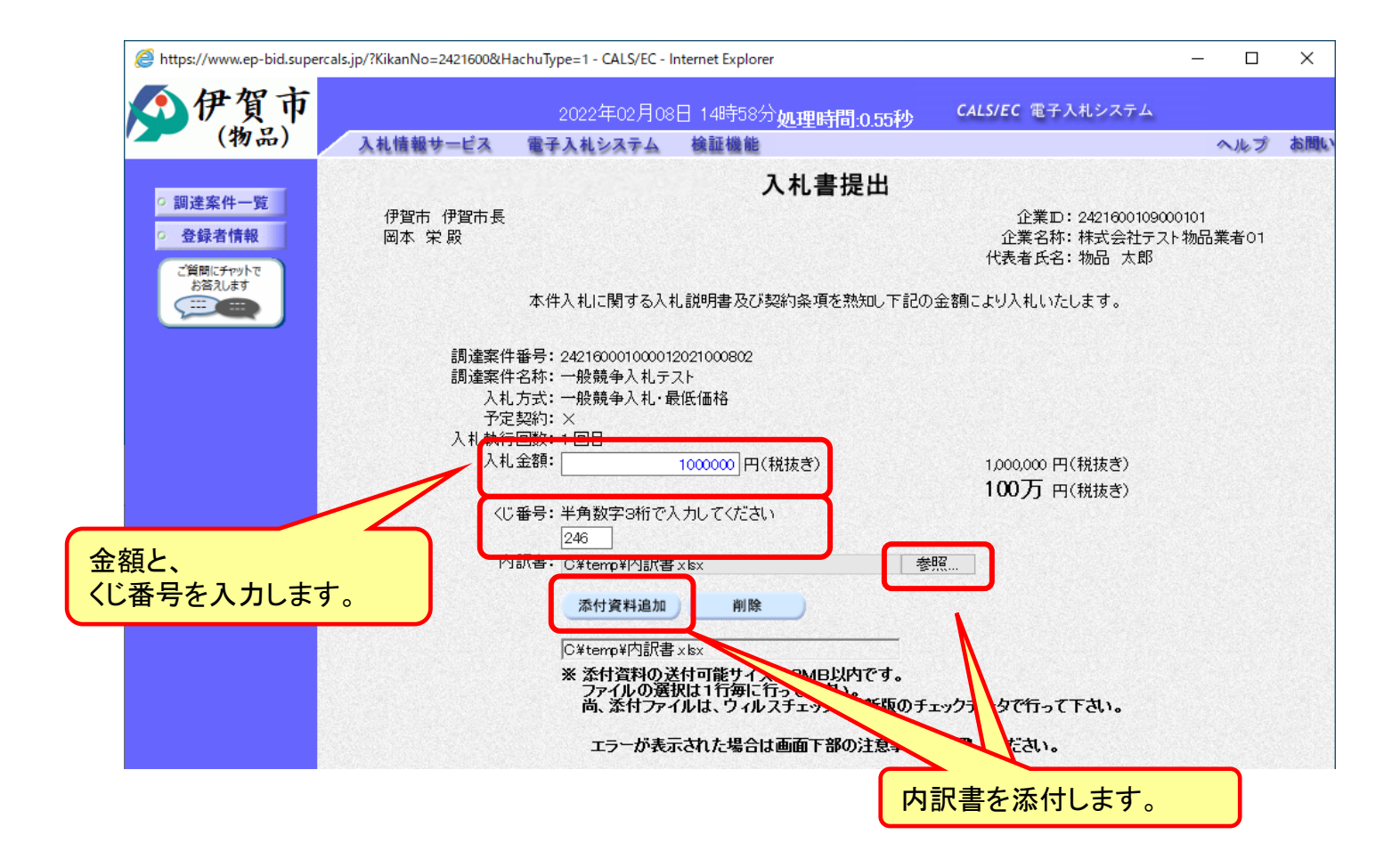

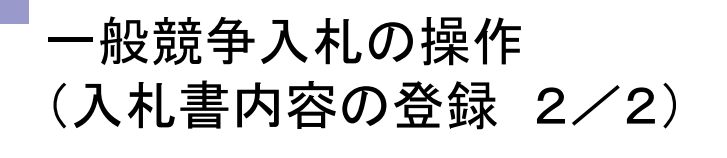

70-6

| Attps://www.ep-bid.supe                                                                                                    | ercals.jp/?KikanNo=2421600&HachuType=1 - CALS/EC - Internet Explorer                                                                                                    | - 🗆    | ×        |
|----------------------------------------------------------------------------------------------------|----------------------------------------------------------------------------------------------------|--------|----------|
| ()伊賀市                                                                                                    | 2022年02月08日 14時58分 <b>処理時間:0.55秒 CALS/EC</b> 電子入札システム                                                                                                    |        |          |
| (物品)                                                                                                    | 入札情報サービス 電子入札システム 検証機能                                                                                                    | ヘルプ    | お問い      |
| <ul> <li>・ 調達案件一覧</li> <li>・ 登録者情報</li> <li>・ 登録者情報</li> <li>・ ご質問にチャットで<br/>お盗えします</li> <li>・ ご ご ご ご ご ご ご ご ご ご ご ご ご ご ご ご ご ご ご</li></ul> | 入札懐報サービス 電子入札システム 検証機能         広うーが表示された場合は画面下部の注意事項を確認してださい。         く連絡先ろ         連絡先て品話番号:         連絡先電話番号:         000-0001         連絡先すールアドレス:         2000-0001         連絡先すールアドレス:         2000-0001         連絡先すールアドレス:         2000-0001         連絡先すールアドレス:         2000-0001         建協先生」する場合は記記述して下さい。         * 辞退理由:         「提出内容確認」辞過         「注意事項ー         指出内容確認」辞過         予約         「注意事項ー         「注意事項ー         「注意事項ー         「注意事項ー         「読品の設定が不足しているう」」         「おおしの設定がよび設定確認は、」」」         「おおし、         「ごろう」         「注意」         「注意」         「注意」         「注意」         「読品」         「読品」         「注意」         「読品」         「読品」         「読品」         「読品」         「読品」         「読品」         「読品」         「読品」         「読品」         「読品」         「読品」         「読品」         「読品」 <td>ヘルプ</td> <td>3.10L</td> | ヘルプ    | 3.10L    |
|                                                                                                    | メイがのります。また本村、佐田内谷唯認小ダンをソリック<br>置かれていた著字のネのコールターまで、たみ事項ます                                                                                                    | しまり。   |          |
|                                                                                                    | ないファイルは火子のめのフォルズに追くことで圧突します。<br>(例)「C*temp」配下等                                                                                                    |        |          |
|                                                                                                    |                                                                                                    |        |          |
|                                                                                                    |                                                                                                    | € 100% | <b>•</b> |

下にスクロール してください。

# 一般競争入札の操作(入札書内容の確認 1/4)

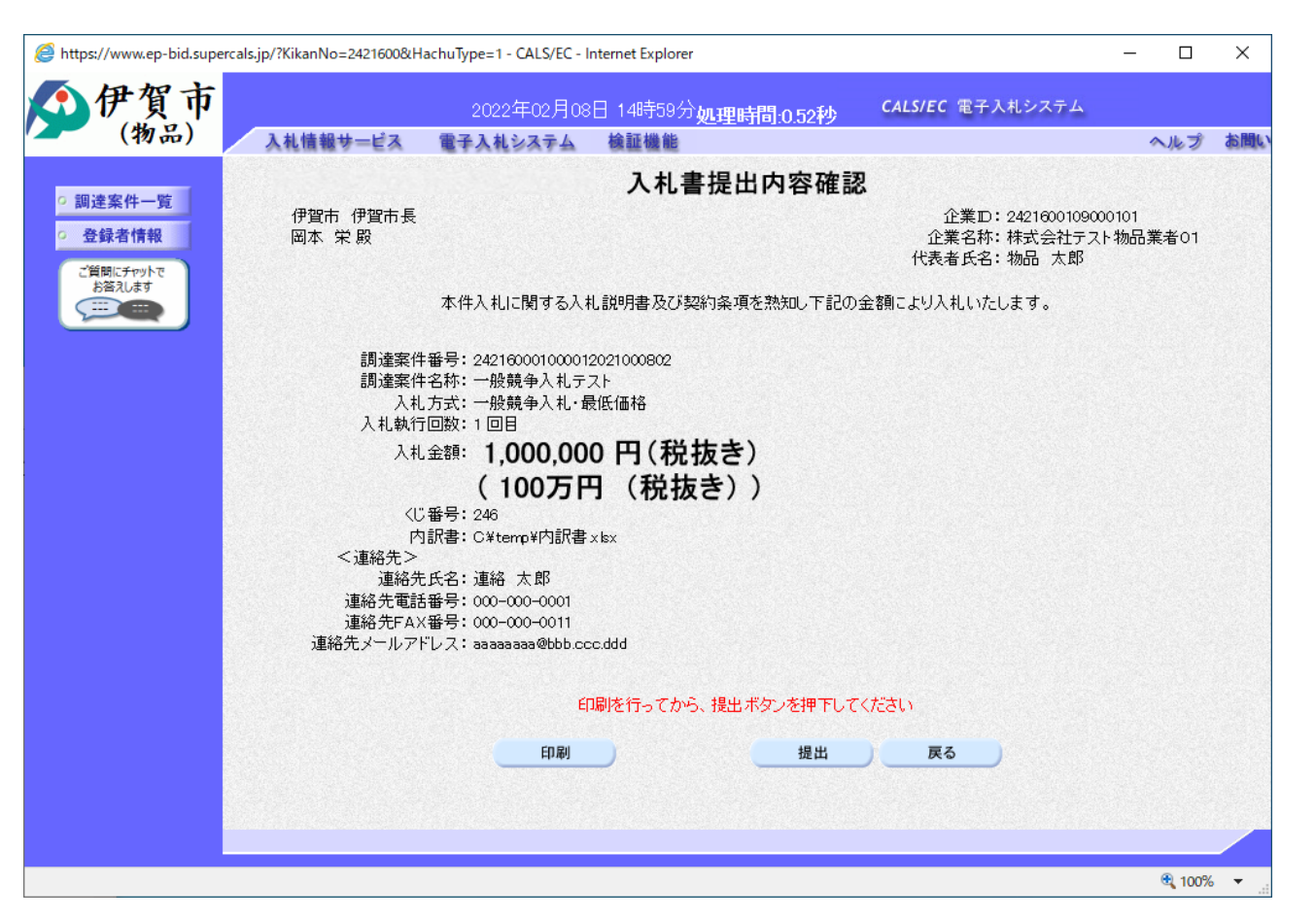

注意:特に入札金額について入力の誤りが無いか再度確認してください。 提出以降は入札書の内容確認、差し替えはできません。 **71-6** 

# 一般競争入札の操作(入札書内容の確認 2/4)

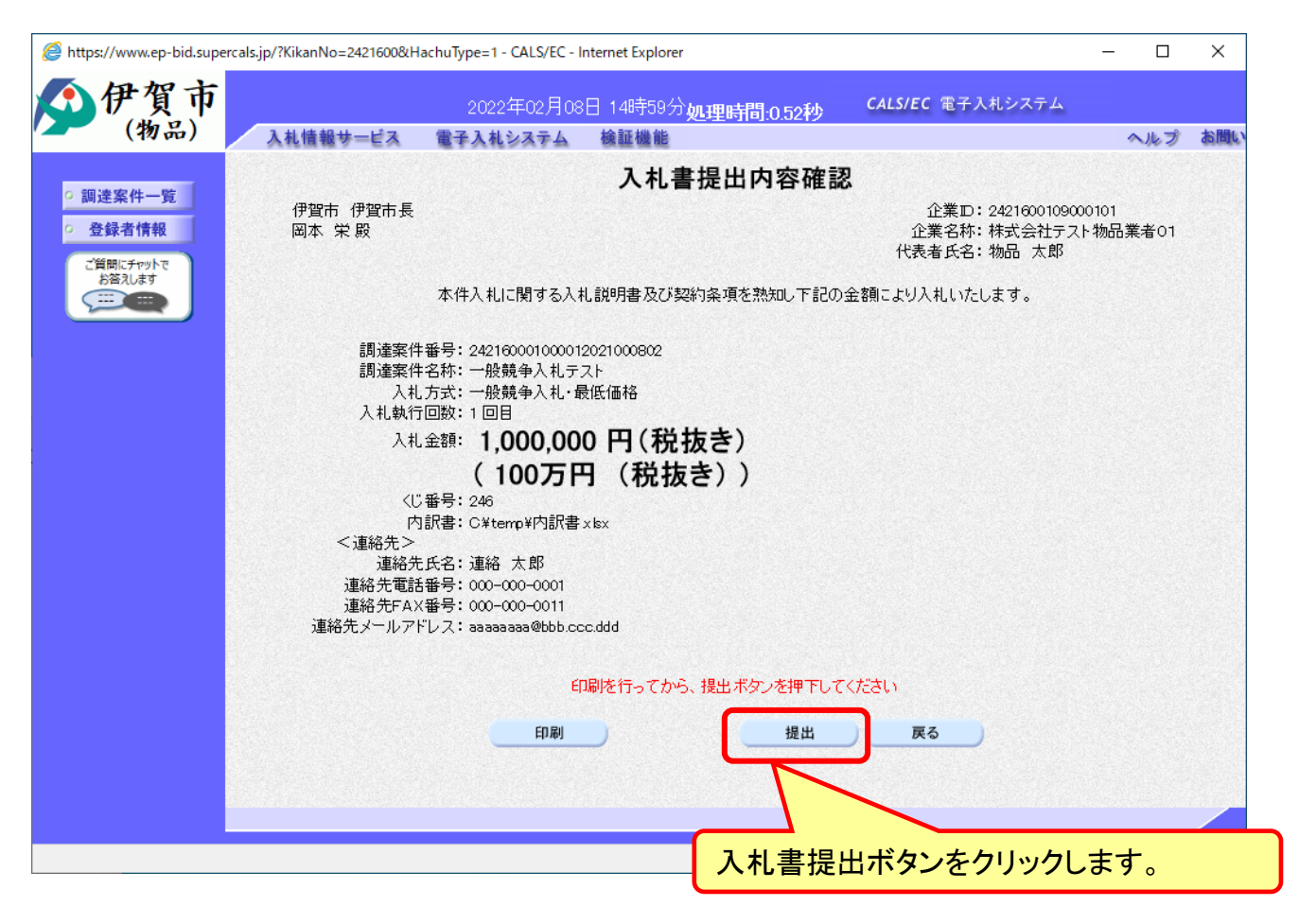

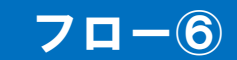

# 一般競争入札の操作(入札書内容の確認 3/4)

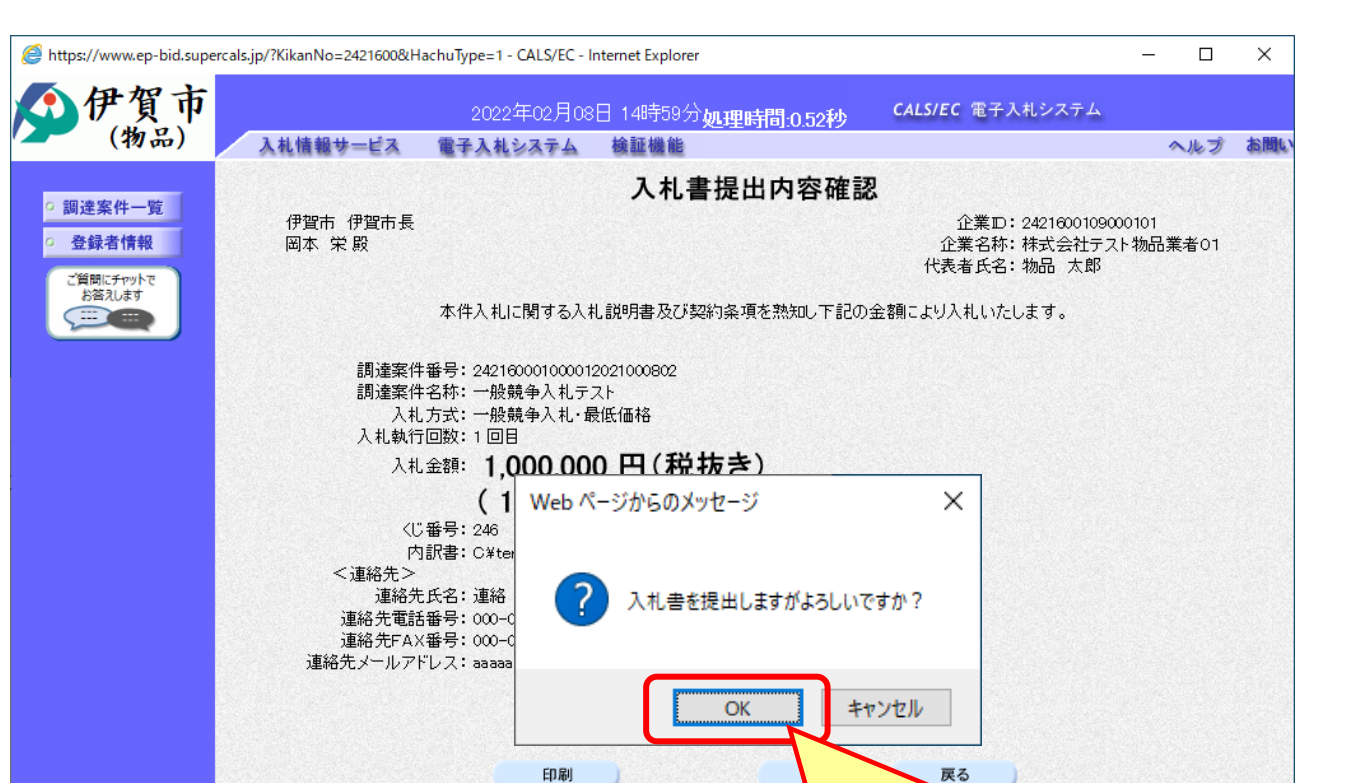

OKボタンをクリックします。

注意:パソコンの性能によって、提出処理に時間がかかることがあります(1~2 分)。

🔍 100% 🛛 👻

**70-6** 

# 一般競争入札の操作(入札書内容の確認 4/4)

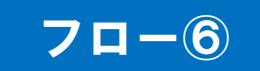

| Attps://www.ep-bid.supe | ercals.jp/?KikanNo=2421600&H | lachuType=1 - CALS/EC - I | nternet Explorer           |                         | - |        | ×          |
|-------------------------|------------------------------|---------------------------|----------------------------|-------------------------|---|--------|------------|
| 今伊賀市                    | 3.41.45.48.44 パマ             | 2022年02月08                | 日 14時59分 <b>処理時間:1.06秒</b> | <b>CALS/EC</b> 電子入札システム |   |        | des BBA as |
| - (14.00)               | 人礼情報サービス                     | 電子人札システム                  | 快難機能                       |                         | 4 | へルフ    | 20 IEIL'   |
| ○ 調達案件一覧<br>○ 登録考情報     |                              |                           | 入札書送信完了                    |                         |   |        |            |
|                         |                              |                           | 入札書は正常に送信されました。            |                         |   |        |            |
|                         |                              |                           | 調達案件一覧                     |                         |   |        |            |
|                         |                              |                           |                            |                         |   |        |            |
|                         |                              |                           |                            |                         |   |        |            |
|                         |                              |                           |                            |                         |   | 🔍 100% | •          |

入札書が正常に送信されると、この画面が表示されます。

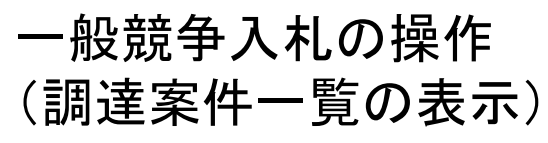

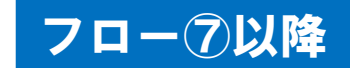

| https://www.ep-bid.super       | cals.jp/? | KikanNo            | o=2421600&HachuType=1 | - CALS/EC - Internet Exp | olorer                 |         |             |                        |        | -            |             | ×                |
|--------------------------------|-----------|--------------------|-----------------------|--------------------------|------------------------|---------|-------------|------------------------|--------|--------------|-------------|------------------|
| <b>①</b> 伊賀市                   |           |                    | 2022                  | 2年02月08日 17時             | 00分 <b>処理</b> 展        | 間:0.8   | 34秒         | CALS/EC 電子             | 子入札システ | Д            |             |                  |
| (物品)                           | λ         | 札情報                | サービス 電子入札             | システム 検証機                 | 能                      |         |             |                        |        | ~!           | トプ          | お問い              |
| ○ 調達案件一覧                       |           |                    |                       |                          | 調達案                    | 件一      | 覧           | IC力一                   | ド有効期限∷ | 令和07年1月19    | 日 23時       | <del>〕</del> 59分 |
| 登録者情報     ご質問にチャットで     お答えします | -m\±      | ±                  | -                     |                          | 調達案                    | 件検索     |             |                        |        |              |             |                  |
|                                | 調理        | 柔(千番<br>古 <i>弌</i> | 亏 案件番号のみ              | 」<br>の場合はチェックしてく         | 調達柔行<br>ださい<br>進捗状況    | 古称<br>1 | <u></u>     |                        |        | ~            |             |                  |
|                                | 資格        | カ式<br>の種類          | (主C)<br>全て ✔          | <b>`</b>                 | 営業品目                   |         | ± C<br>全て ✔ |                        |        | <b>`</b>     |             |                  |
|                                | 等級        |                    |                       |                          |                        |         |             |                        |        |              |             |                  |
|                                | 入札        | 執行部                | 署総務部 🗸                |                          |                        |         |             |                        |        |              |             |                  |
| -                              | 入札        | 受領期                | 限                     |                          | ~                      |         |             |                        |        |              |             |                  |
|                                | 開札        | 日時                 | 令和04年02月08E           |                          | ~                      |         |             |                        |        |              |             |                  |
|                                | 表示        | 件数                 | 10 🗸                  |                          |                        |         |             |                        |        | 表示           | 案件 1-<br>件称 | 2                |
|                                | 案件        | 表示順                | 序 案件番号                | ●昇//<br>○降//             | Į.                     |         |             |                        |        | 王来 食索 🕙      | 1           | •                |
|                                |           |                    |                       |                          | ***                    | -++=    |             |                        |        |              |             |                  |
|                                | No        | wто                | 調達案件名称                | 進捗状況                     | 現手 参加貨<br>認申請書/<br>争 筆 | 後年 (指案) | 汕書/         | 通知書                    | 状况確認   | 企業プロバ        | _ 発注        | 者_               |
|                                |           |                    |                       |                          | 提出種                    | 报出      | 兄慎者         |                        |        | 71           | 75.9        | 77               |
|                                | 1         |                    | 指名競争入札テスト             | 結果通知書発<br>行済             |                        |         | 提出済         | 表示                     | 表示     | 変更           |             |                  |
|                                | 2         |                    | 一般競争入札テスト             | 入札書·見積<br>書締切            | 提出済                    |         | 提出済         | <del>表示</del><br>未参照有り | 表示     | 変更           |             |                  |
|                                |           |                    |                       |                          |                        |         |             |                        |        | 表示案件<br>全案件数 | 1-2<br>2    |                  |
|                                |           |                    |                       |                          |                        |         |             |                        |        | 1            | Þ           |                  |

発注者が発行する通知書は調達案件一覧画面から確認します。

### 一般競争入札の操作 (入札状況通知書一覧の表示)

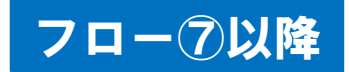

| (物品) 入礼情            | 報サービス | 電子入札システム 検証機能 |                        | ~     | レプ |
|---------------------|-------|---------------|------------------------|-------|----|
| ○ 調達案件一覧            |       |               | 通知書一覧                  |       |    |
| • 登録者情報             | 執行回数  | 通知書名          | 通知書発行日付                | 通知書確認 |    |
| ご質問にチャットで<br>お答えします |       | 落礼通知書         | 令和04年02月08日 (火) 17時10分 | 未参照   |    |
|                     | 1     | 入札締切通知書       | 令和04年02月08日(火)15時02分   | 参照済   |    |
|                     |       | 入札書受付票        | 令和04年02月08日(火)15時01分   | 参照済   |    |
| したい通知書について、         |       |               |                        |       |    |
| る名をクリックしまり。         |       | 通知書名          | 通知書発行日付                | 通知書確認 |    |
|                     | 競争参加資 | 格確認通知書        | 令和04年02月08日(火)14時54分   | 参照済   |    |
|                     | 競争参加資 | 格確認申請書受付票     | 令和04年02月08日(火)14時52分   | 参照済   |    |
|                     |       |               | 戻る                     |       |    |

#### 発注者が発行した通知書の種類に応じて、この一覧画面に欄が増えます。

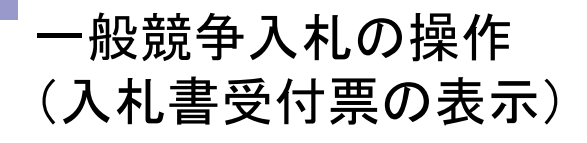

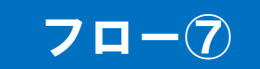

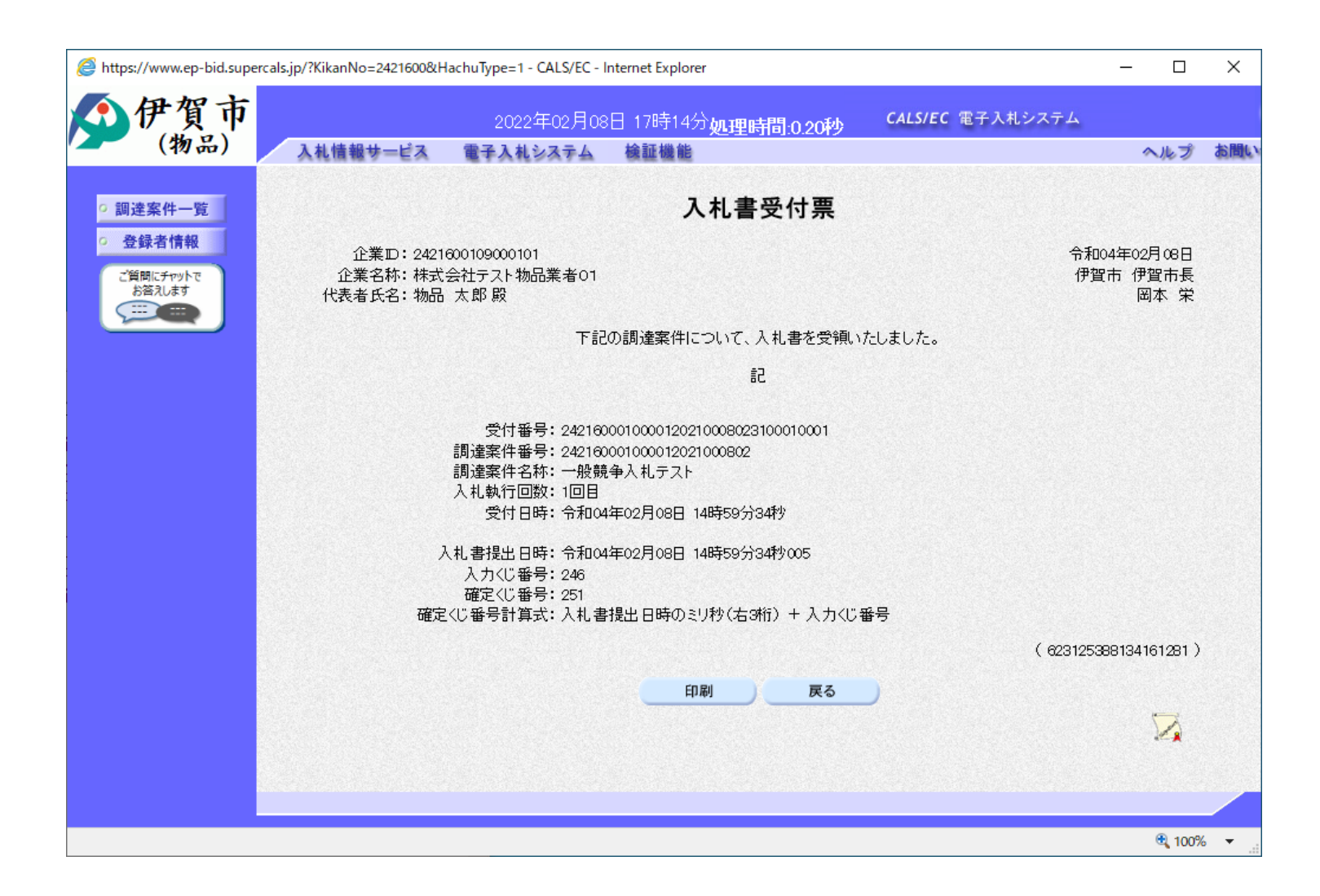

### 一般競争入札の操作 (入札締切通知書の表示)

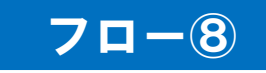

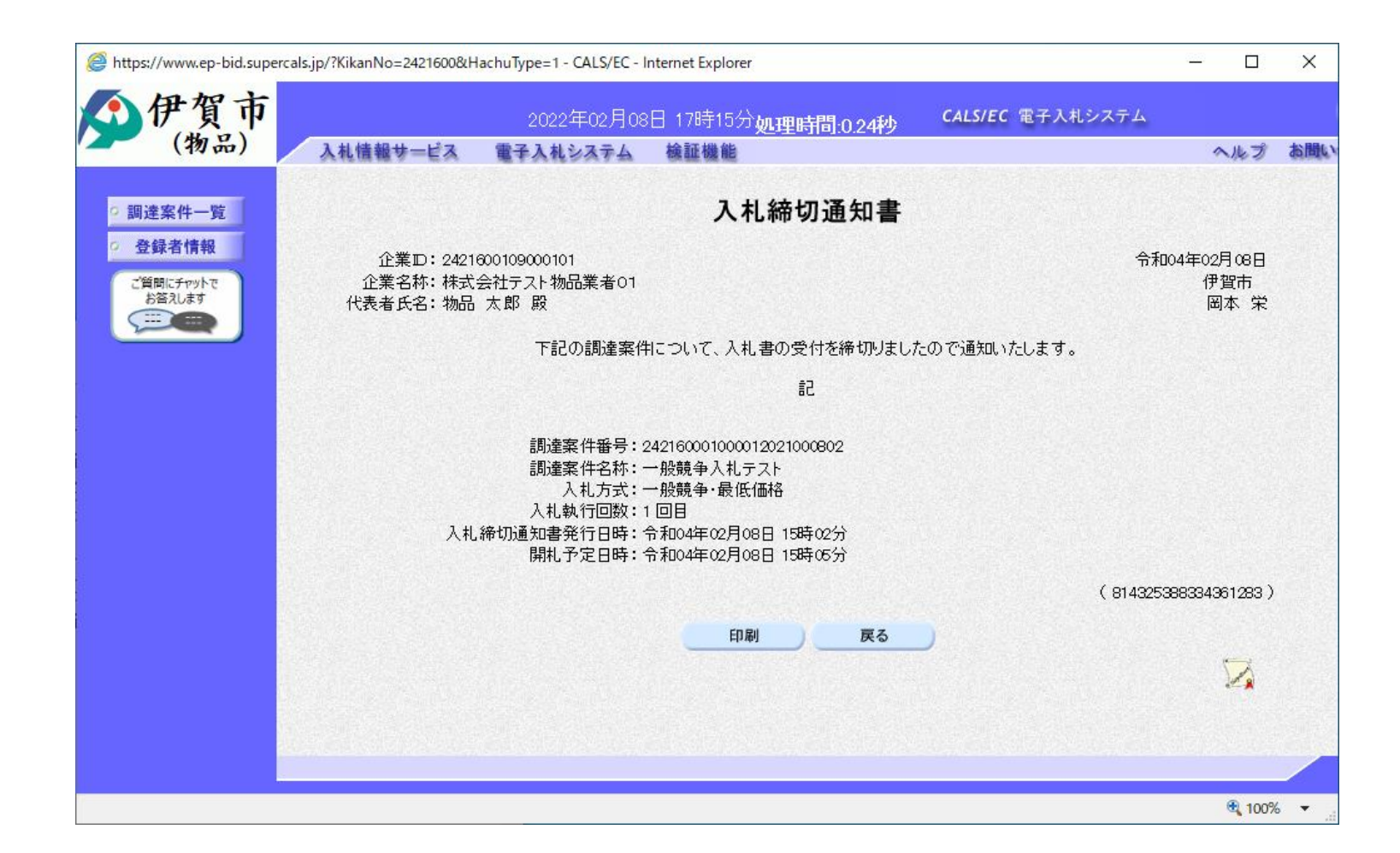

### 一般競争入札の操作 (落札者決定通知書の表示)

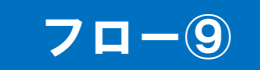

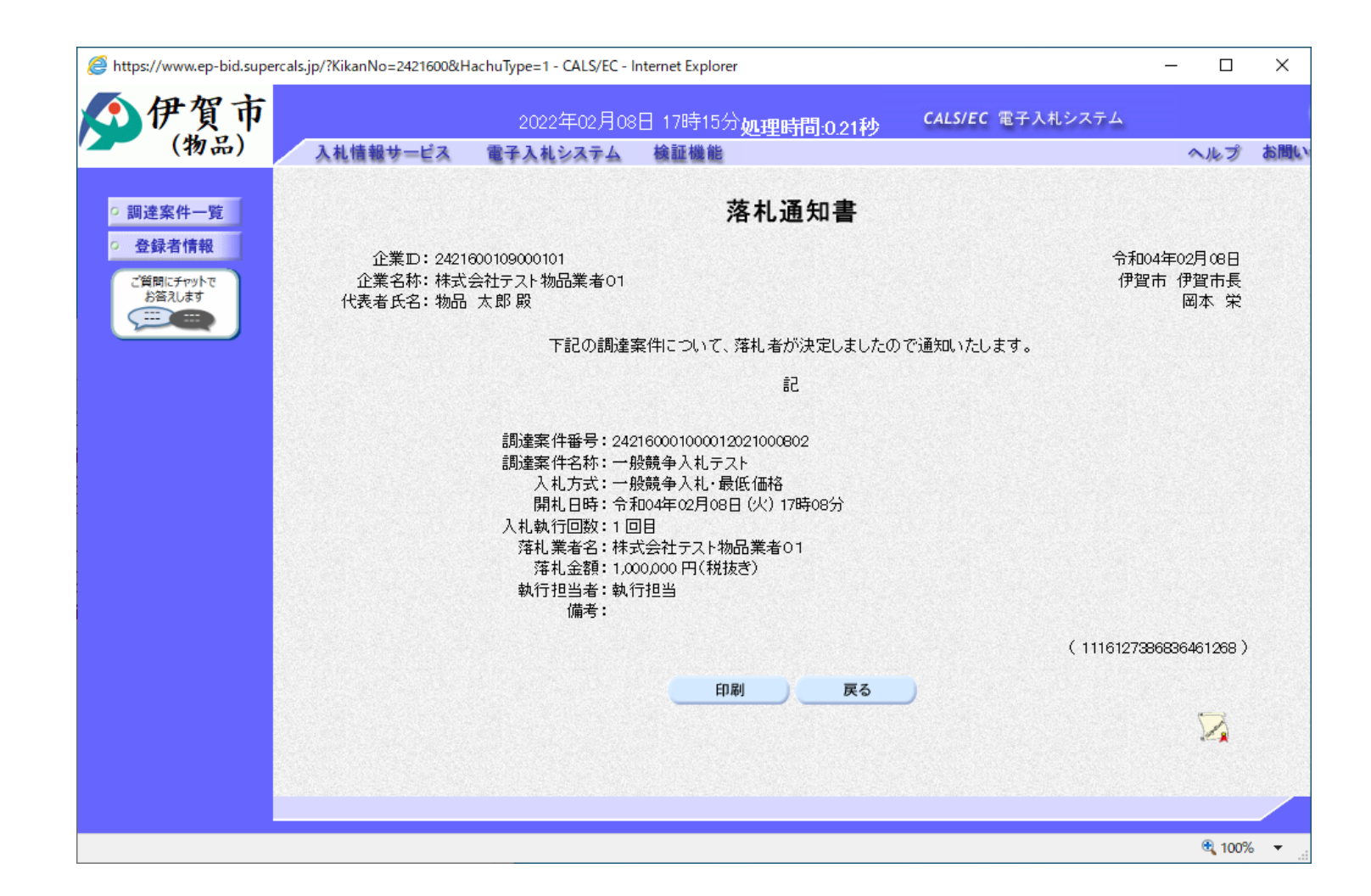

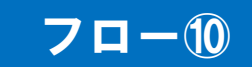

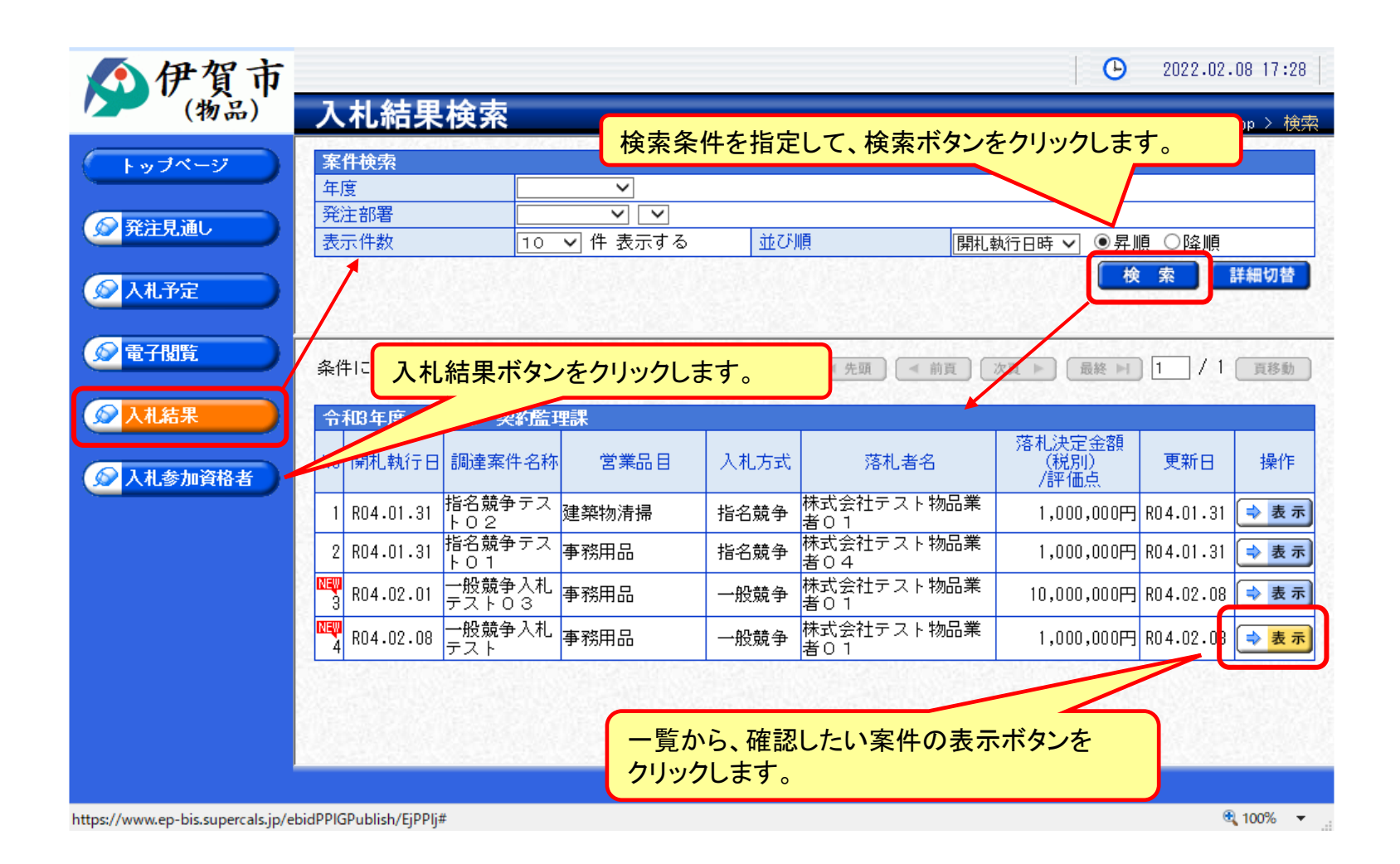

### 70-10

| ▲ 伊賀市     |                                  |                    |                                         | <b>O</b> 2022 | .02.08 17:28 |
|-----------|----------------------------------|--------------------|-----------------------------------------|---------------|--------------|
| (物品)      | 入札結果表                            | 示                  |                                         |               | top > 表      |
|           | 令和3年度 総務部                        | 契約監理課              |                                         |               |              |
|           | 調達案件名称                           | 一般競争入札テスト          |                                         |               |              |
|           | 入札方式                             | 一般競争 ・最低価格 (方法:    | 電子入札 )                                  |               |              |
| 発注見通し     | 予定契約案件                           | 非該当                | 契約単位                                    |               |              |
|           | ₩TO(政府調達)案件                      | 非該当                |                                         |               |              |
| 🔊 入札予定    | 資格の種類                            | 物品                 | 予定価格 (税別)                               |               | 非公開          |
|           | 営業品目                             | 事務用品               | 基準価格 (税別)                               |               | 非公開          |
| ◎ 電子閲覧    | 案件状況                             | 落札者決定              |                                         |               |              |
|           | 開札予定日時                           | 令和04年02月08日 15時05分 | 単価契約                                    | 非該当           |              |
|           | 開札執行日時                           | 令和04年02月08日 17時08分 |                                         |               |              |
|           | 履行期限                             | ~                  |                                         |               |              |
|           | 納入場所                             | 本庁舎1階〇〇室           |                                         |               |              |
| 😡 入札参加資格者 | 公開期間                             | 令和04年02月08日 15時05分 | ~ 令和05年03月31日 23時5                      | 3分            |              |
|           | 備考                               |                    |                                         |               |              |
|           | (約1回111)<br>(約1回111)<br>(約1回111) |                    |                                         |               |              |
|           | - 弗I凹八化結末                        | 商号立け名称             |                                         |               | 入れ結果         |
|           | 1<br>株式会社テフト                     |                    |                                         | 78110数重 茨     |              |
|           | - 1/K式 ムロ / スト<br>2 株式 会社 テスト    | 物品業者() 3           | 1,000,0                                 |               | 16           |
|           | 2<br>(株式会社テスト<br>3 株式会社テスト       | 物品業者 0 2           | 1,000,0                                 | 100円          |              |
|           | 4株式会社テスト                         | 物品業者 0 2           | 1,150.(                                 | 100円          |              |
|           | 5<br>株式会社テスト                     | 物品業者05             | .,,,,,,,,,,,,,,,,,,,,,,,,,,,,,,,,,,,,,, | 辞             | 退            |
|           | 開机執行日時                           | 令和04年02月08日 17時08分 |                                         |               | ~            |
|           |                                  |                    |                                         |               |              |
|           |                                  |                    |                                         |               |              |
|           |                                  |                    |                                         |               |              |
|           |                                  |                    |                                         |               | 0.400%       |

入札結果の詳細が確認できます。

| 指名競争入札フロー                                             |               |                         |
|-------------------------------------------------------|---------------|-------------------------|
| 伊賀市                                                   |               | 入札参加者                   |
|                                                       |               |                         |
| 入札予定の公開                                               | $\rightarrow$ | ①電子入札システムにログイン          |
|                                                       |               | ②指名通知書の受信               |
|                                                       |               | ③入札予定・仕様書等の確認(入札情報システム) |
|                                                       |               | ④入札書の提出(くじ番号入力・内訳書を添付)  |
|                                                       |               |                         |
| 入札書受付票の発行<br>(入札書提出日時・入力くじ番号・確定くじ番号・<br>確定くじ番号計算式の表示) | →<br>自動       | 5入札書受付票の受信              |
| <b>入札締切通知書</b> の発行                                    | 一動            | ⑥入札締切通知書の受信             |
| 開札                                                    |               |                         |
| 落札者決定通知書の発行(全社)                                       |               | ⑦落札者決定通知書の受信            |
| <b>入札結果</b> の公開                                       | $\rightarrow$ | ⑧入札結果の確認(入札情報システム)      |
|                                                       |               |                         |

### 指名競争入札の操作 (調達案件の検索)

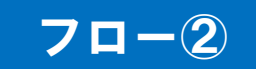

| https://www.ep-bid.supercals.jp/?KikanNo=2421600&HachuType=1 - CALS/EC - Internet Explorer                                                                                           |        |          |   |
|----------------------------------------------------------------------------------------------------|--------|----------|---|
| 2022年02月08日 13時56分処理時間:0.16秒 CALS/EC 電子入札システム                                                                                                    |        | Ø        | g |
| (物品) 入札情報サービス 電子入札システム 検証機能                                                                                                    | ヘルプ    | お問い合う    | ŧ |
| 2 調達案件一覧<br>ICカード有効期限: 令和0                                                                                                    | 7年1月19 | 日 23時59分 | ì |
| <ul> <li>         登録者情報         ご質問にチャットで<br/>お答えします     </li> </ul>                                                                                                    |        |          |   |
| 調達案件番号     調達案件番号     調達案件名称     □    案件発导の2:0                                                                                                    |        |          |   |
| 入札方式       全て        進捗状況       全て         資格の種類       全て       営業品目       全て       入札執行部署は、         等級         公ず選択します。         入札受領期限             開札日時             表示件数       10 ∨ |        |          |   |
| 案件表示順序 案件番号 ○降順<br>○降順<br>検索ボタンをクリックします。                                                                                                    | 検索     |          |   |

### 指名競争入札の操作 (調達案件一覧の表示)

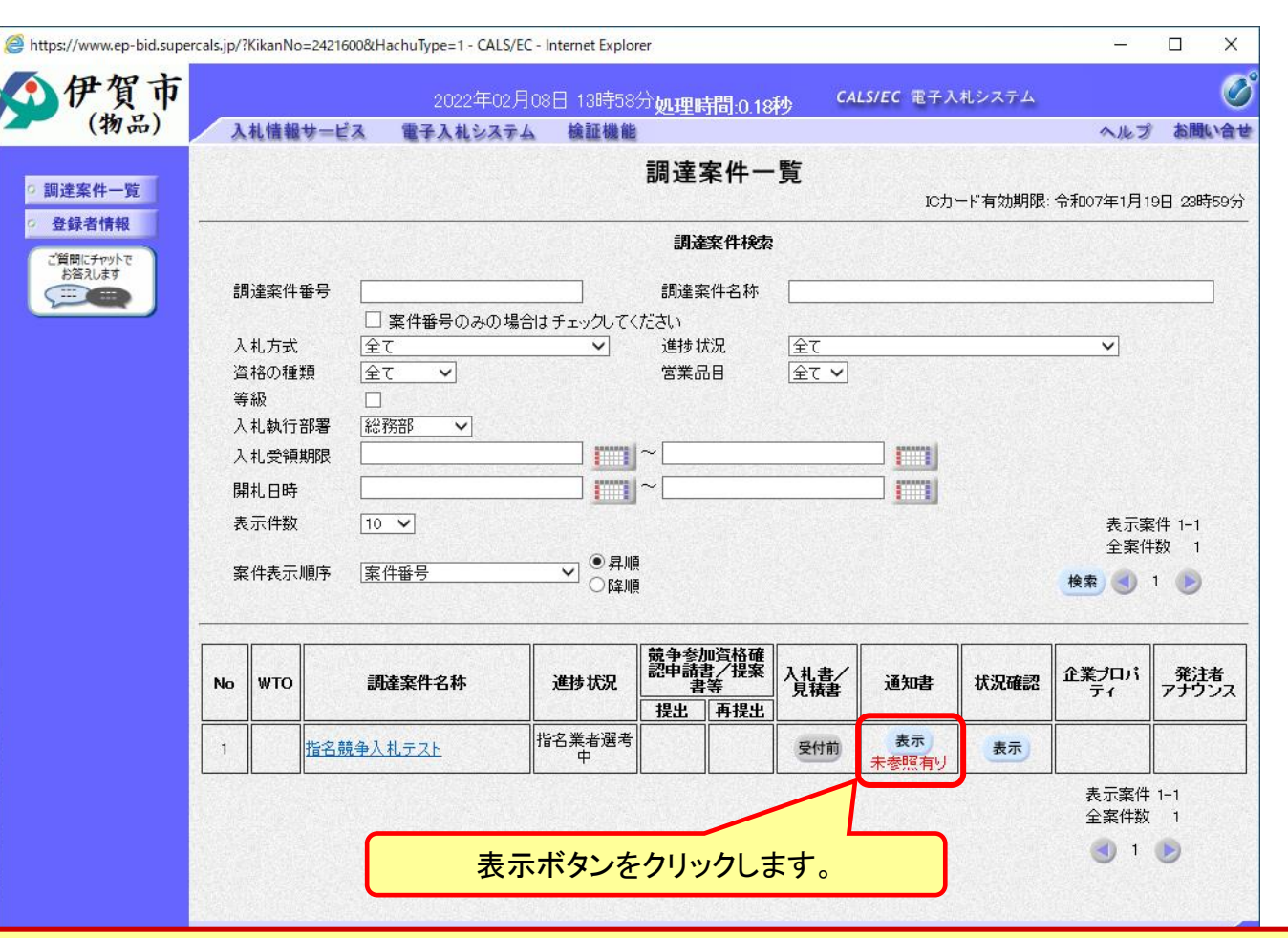

ここでは、指名通知書の確認を行います。

70-2

指名競争入札の操作 (通知書一覧の表示)

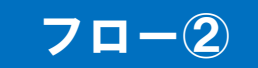

| https://www.ep-bid.supercals.jp/?KikanNo=2421600&HachuType=1 - CALS/EC - Internet Explorer      [         [         [ |          |            |                            |                         |       |             | ×    |
|----------------------------------------------------------------------------------------------------|----------|------------|----------------------------|-------------------------|-------|-------------|------|
| ()伊賀市                                                                                                    |          | 2022年02月08 | 日 14時00分 <b>処理時間:0.19秒</b> | <b>CALS/EC</b> 電子入札システ. | Д     | (           | Ø    |
| (初品)                                                                                                    | 入札情報サービス | 電子入札システム   | 検証機能                       |                         | ヘルプ   | お問い         | 1 th |
| <ul> <li>回 調達案件一覧</li> <li>● 登録者情報</li> </ul>                                                                         | 通知書一覧    |            |                            |                         |       |             |      |
| ご質問にチャットで<br>お答えします                                                                                                   |          | 通知書名       |                            | 通知書発行日付                 | 通知書確認 |             |      |
|                                                                                                    | 指名通知書    |            | 令和                         | 04年02月08日(火)13時53分      | 未参照   |             |      |
| 通知書                                                                                                    | 名欄の、通知書名 | 名のリンクをク    | 戻る マリックして表示します             | ţ.                      |       |             |      |
|                                                                                                    |          |            |                            |                         |       | <b>100%</b> |      |

### 指名競争入札の操作 (指名通知書の表示)

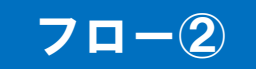

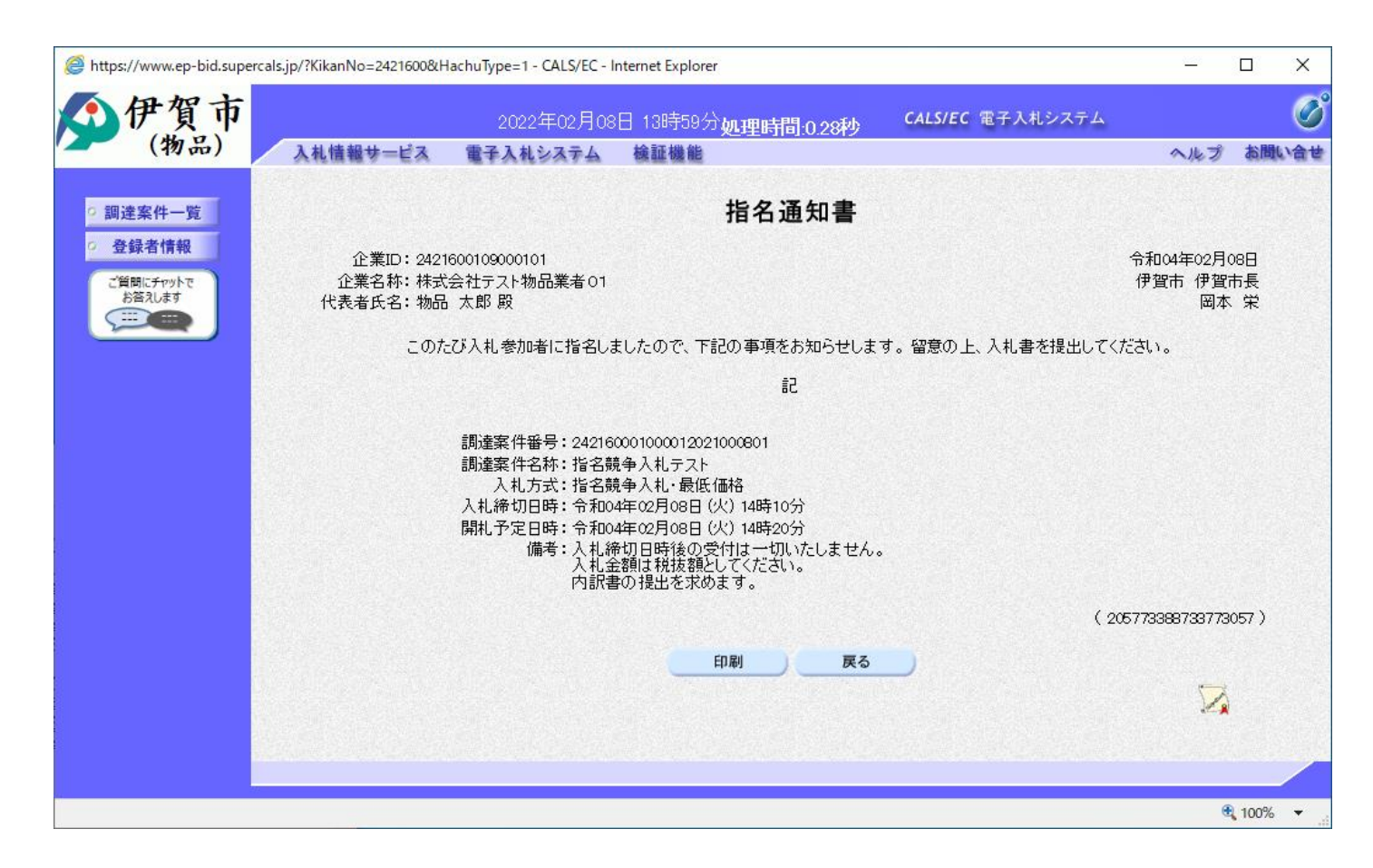

指名通知書が表示されました。 以降の入札書提出からの操作は一般競争入札と共通です。

# 6. その他

## 電子くじについて

同価の入札をした者が2人以上あるときは、電子くじにより落札(候補)者を決定します。また、事後審査型制限付き一般競争の場合は、審査順位を決定します。

① 入札参加者は、入札時に「くじ番号(3桁)」を入力します。

②くじ番号と入札書提出日時の秒(ミリ秒単位の下3桁を使用)の和を「確定番号」 とします。「確定番号」が4桁になる場合は、下3桁を使用します。

③ 電子くじ対象者を入札書提出時間順に、「入札順位」を0から振ります。

【数式】電子くじ対象者の「確定番号」の和÷ 対象者数

上記の数式で得られた余りと、入札順位の数値が一致した入札者が落札(候補) 者となります。

審査順位は、残りの同価の入札をした者(順位1位を除き)で上記方法により落札 候補者2位を決定します。それを繰り返し審査順位が決定します。

## 電子くじの計算例

#### ※電子くじ対象者が3社の場合の計算例

| 電子くじ対象者              | A建設                    | B建設                   | C建設                   |  |  |
|----------------------|------------------------|-----------------------|-----------------------|--|--|
| ①くじ番号(入札時に入力)        | 261                    | 602                   | 077                   |  |  |
| ②入札書提出日時             | 1月22日13時16分<br>35秒642  | 1月22日14時26分<br>35秒012 | 1月22日16時54分<br>10秒962 |  |  |
| ③入札書提出日時のミリ秒         | 642                    | 012                   | 962                   |  |  |
| ④確定番号(①+③)下3桁        | 903 (=261+642)         | 614 (=602+012)        | 039 (=077+962)        |  |  |
| ⑤入札書提出順位(②の早い者<br>順) | 0                      | 1                     | 2                     |  |  |
| 6④の合算                | 903 + 614 + 039 = 1556 |                       |                       |  |  |
| ⑦④の合算:電子くじ対象者        | 1556 ÷ 3 = 518 余り2     |                       |                       |  |  |
| 落札(候補)者              | C建設                    |                       |                       |  |  |

※2番目の業者は落札(候補)者を除いたA建設[0]とB建設[1]の④合算[1517]から、電子くじ対象者 数[2]を割った余り[1]でB建設[1]となります。3番目はA建設となります。

## ■ <u>システムの利用時間</u> 午前8時~午後8時(電子入札システム) 午前6時~午後11時(入札情報システム)

## ※土日、祝日および年末年始 (12月29日~1月3日)を除きます。

## ■ <u>ICカードの有効期限</u>

電子入札に参加する際は、使用するICカードの有効期限が案件の開札予定日 まで有効であることを確認のうえ、電子入札システムで参加申請書や入札書の 提出を行ってください。

仮に開札予定日時前に有効期限が切れるICカードで入札書等を提出した場合 、ICカードの電子証明書が有効と確認できないため、入札が無効となる可能性 があります。有効期限が近づきましたら早めにカードの更新をお願いします。 ※参考:ICカードの有効期限については

電子入札システムにログイン直後、

画面右上の表示で確認することができます。 (残り60日を切るとさらに強調表示されます)

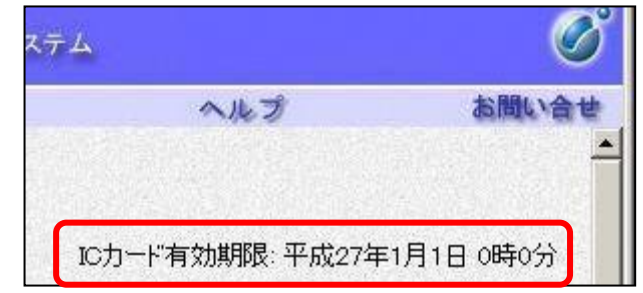

利用者登録やシステムの操作方法が分からないときは? 電子入札コールセンターへ

操作方法がわからないときは、パソコンの画面 を表示させながら、問い合わせましょう。

電話:0570-011-311 (受付時間→平日の9時~18時)

※年末年始(12月29日~1月3日)、土日、祝日を除く。

ICカードに関する内容については、各認証局までお問い合わせ下さい。